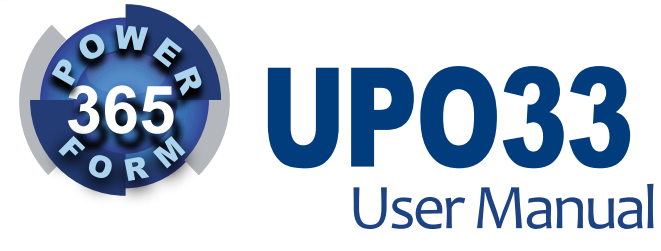

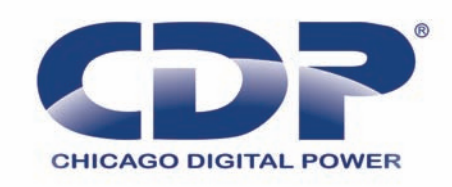

www.cdpups.com

Chicago Digital Power Incorporated 1193 W. Higgins Elle Groove Village II 60007 Tel: (847) 718-9545 Fax: (847) 718-9546

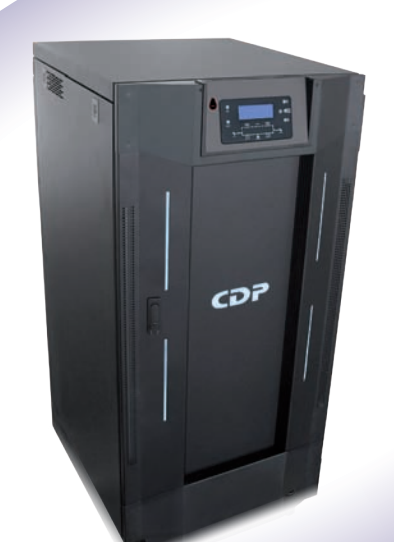

# Three-Phase UPS With Integrated Monitoring System

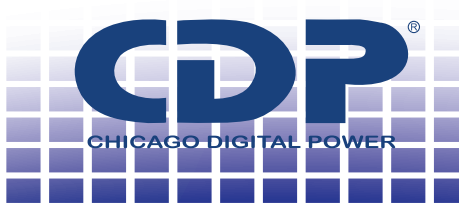

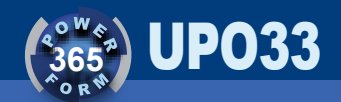

## INDEX

| 1.   | INTRODUCTION                                     | 3  |
|------|--------------------------------------------------|----|
| 2.   | SECURITY RECOMENDATIONS                          | 3  |
| 2.1. | Handling, transporting and storaging             | 3  |
| 2.2. | Minimum conditions for UPS location              | 4  |
| 2.3. | Battery handling                                 | 4  |
| 2.4. | Installation, operation and maintenance handling | 5  |
| 3.   | GENERAL DESCRIPTION                              | 6  |
| 4.   | WORKING AND OPERATIONS MODES                     | 8  |
| 4.1. | Normal operation                                 | 8  |
| 4.2. | Battery dischargue                               | 9  |
| 4.3. | Electronic Bypass                                | 10 |
| 4.4. | Manual Bypassl                                   | 11 |
| 4.5. | Total manual shutdown                            | 12 |
| 4.6. | Total Shutdown                                   | 13 |
| 4.7. | Operation modes transference                     | 13 |
| 5.   | INSTALLATION                                     | 14 |
| 5.1. | Unpacking                                        | 14 |
| 5.2. | Requirements rush                                | 17 |
| 5.3. | Borners                                          | 18 |
| 5.4. | Checks prior to implementation                   | 18 |
| 6.   | OPERATING PROCEDURES                             | 19 |
| 6.1. | Comissioning                                     | 19 |
| 6.2. | Total Shutdown                                   | 20 |
| 6.3. | Normal to electronic bypass transference         | 20 |
| 6.4. | Manual Bypass                                    | 21 |
| 6.5. | Alarm Reset                                      | 22 |
| 7.   | OPERATION                                        | 22 |
| 7.1. | Control Panel                                    | 22 |
| 7.2. | Front cover lights                               | 25 |
| 7.3. | LCD operation                                    | 25 |
| 7.4. | UPS menu description                             | 27 |

| 7.5.  | Emergency shutdown                | 30 |
|-------|-----------------------------------|----|
| 8.    | ALARMS                            | 30 |
| 8.1.  | Active alarms                     | 30 |
| 8.2.  | Alarm reset and UPS normalization | 41 |
| 9.    | COMMUNICATIONS                    | 42 |
| 9.1.  | RS 232 port                       | 42 |
| 9.2.  | Net adapter (Optional)            | 45 |
| 9.3.  | Cell Phone modem (Optional)       | 46 |
| 10.   | SPECIAL FEATURES                  | 46 |
| 10.1. | Dual Input system                 | 46 |
| 10.2. | Parallel redundant system         | 46 |
| 10.3. | Dry contact card                  | 47 |
| 10.4. | Power plant operation             | 47 |
| 11.   | TECHNICAL SPECIFICATIONS          | 48 |

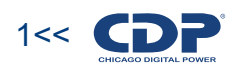

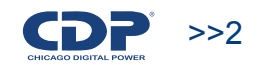

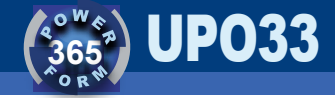

### INTRODUCTION

The purpose of this manual is to provide all persons involved in the various processes of handling, transport, installation and operation of the UPS, the information needed to handle the machine properly and safely for both the UPS and the equipment that it protects, and for those who interact with it. Any question or suggestion that may arise while reading this manual, please contact us, we will look to solve their requirements.

# 2. SECURITY RECOMENDATIONS

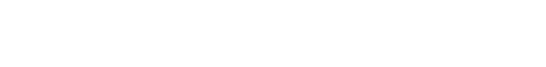

**2.1.** Handling, transporting and storaging

During handling, transport and storage of equipment prior to installation keep it in its original packaging to protect it from shocks, impacts and harmful environmental conditions.

It is important to note that the UPS usually exceeds 200 kg (see the weight of the unit in the table of technical specifications) and should only be handled with appropriate equipment for lifting and handling heavy loads. In addition, always be kept upright

Upon receipt of the check the packaging machine which must be in perfect condition, no hits, no breaks, free from excessive moisture, otherwise immediately notify the carrier and our company.

During storage of ups, it must be placed in a suitable place, where not exposed to direct sunlight or near heat sources such as boilers, stoves, etc. As one should not store near water pipes or in wet environments. The height above sea level can affect equipment performance. The UPS and its batteries require the following storage conditions:

#### UPS

•Temperature: •Relative Humidity: 0° C a 40°C. 0% a 95% withoutn condensation.

#### Battery

•Temperature: 0°C •Relative Humidity: 0% a

0°C a 25°C. 0% a 95% without condensation.

If the UPS is stored for longer than three months is necessary to charge the batteries to prevent irreparable damage to them and therefore the loss of the guarantee of the same.

#### 2.2. Minimum conditions for UPS location

The place will be installed the UPS must meet the following minimum requirements:

• The same conditions recommended for storage.

• For purposes of ventilation equipment should be left between the wall and the back of the UPS an area of at least 30 cm. For purposes of maintaining a 1 meter around the system would be adequate.

• The ambient temperature must not exceed 25  $^{\circ}$  C, as this is the maximum operating temperature recommended by battery manufacturers. Higher temperature levels affect their lifetime, leading to decrease by half if they operate above 30 degrees.

• If there is air conditioning, be sure not to generate condensation.

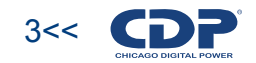

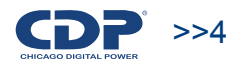

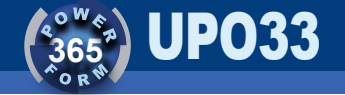

• When installing the UPS with flexible cables with a length sufficient to enable the team to move in such a way that is accessible from all sides to perform any service.

#### 2.3. Battery Handling

Batteries are elements with high energy storage capacity and generates dangerous voltages within the UPS, even while disconnected from the power supply unit of input, so both the team and their batteries should only be operated by qualified personnel and take preventive measures listed below:

- Remove watches, rings and other metal objects.
- Use only tools with insulated handles.
- To change batteries, install the same amount and same type of batteries.
- Replace battery fuse only with same type and same rating.

• Do not open, or destroy, or burn batteries, the electrolyte may cause injury to the skin and eyes. It is highly toxic. If exposed to fire may explode

• Disposal of batteries must be in accordance with relevant environmental standards.

#### 2.4. Installation, operation and maintenance handling

Here are some safety recommendations during installation, operation and maintenance of the UPS:

• All work must be intervention at UPS Realize by qualified personnel.

• Prior to installation of the equipment must verify that all breakers are in the OFF position, mainly batteries and must be handled only when the UPS is completely interconnected to rush for strict compliance to the procedure described in this manual.

• Remove the caps from the UPS and check that all internal components are in perfect condition, while checking the fit of connectors

Here are some safety recommendations during installation, operation and maintenance of the UPS:

• All work must be intervention at UPS Realize by qualified personnel.

• Prior to installation of the equipment must verify that all breakers are in the OFF position, mainly batteries and must be handled only when the UPS is completely interconnected to rush for strict compliance to the procedure described in this manual.

• Remove the caps from the UPS and check that all internal components are in perfect condition, while checking the fit of connectors

### **3. GENERAL DESCRIPTION**

The UPO CDP Phase UPS provides AC power 33 to power equipment that requires a good quality of energy such as computer equipment, communications, servers, data networks, electrical equipment (not recommended for equipment used for life support) etc. automation systems. The PWM ON-LINE double conversion UPS provides free energy of the main problems of the grid, such as blackouts, sudden changes in voltage and / or frequency, power surges, brownouts, noise, transients, harmonic distortion, etc.

The device has a user friendly interface, which displays the UPS status easily. It also has an LCD screen through which you can consult various UPS parameters such as voltages in each phase, frequency, temperature, current, etc.

The device has an RS232 interface which allows system monitoring from a PC. As optional devices can include an SNMP device or a cellular modem. The latter two can monitor the UPS from a remote location via the Internet.

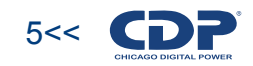

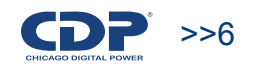

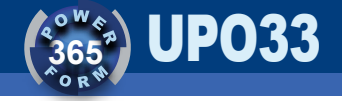

### EXTERNAL APPEARANCE

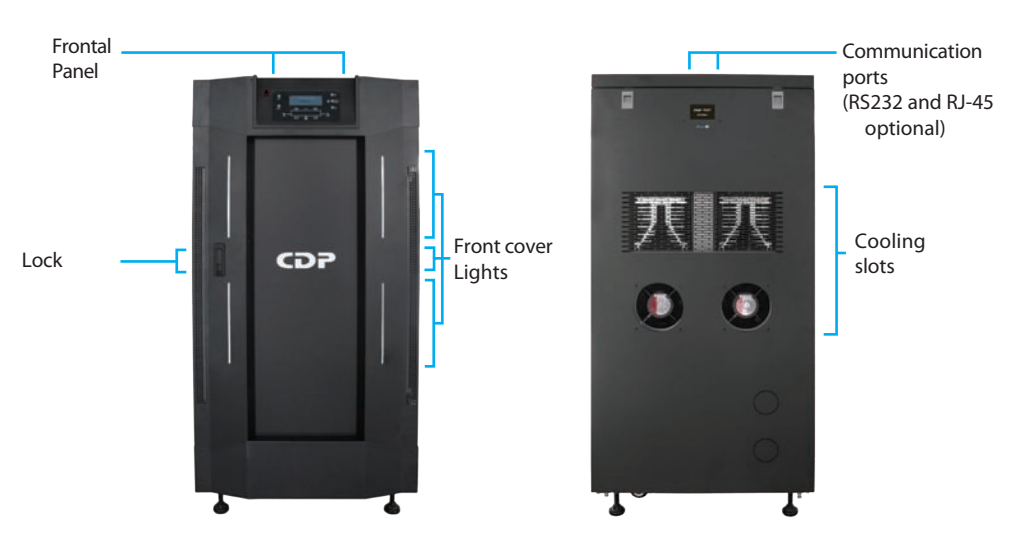

Figure 3.1. Frontal view, a), and rear, b) of 20 to 30 KVA UPS

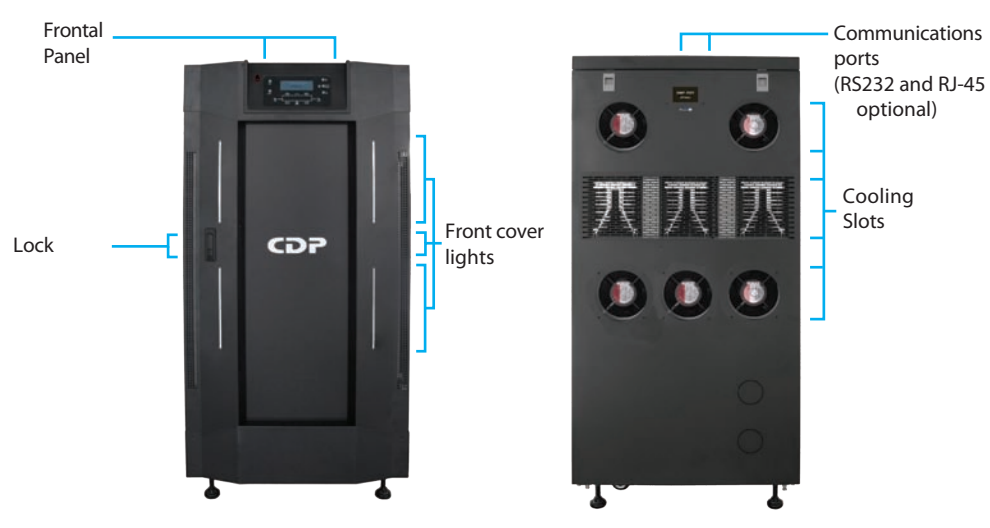

Figure 3.2 Frontal view, a), and rear, b) of 40 to 60 KVA uOS

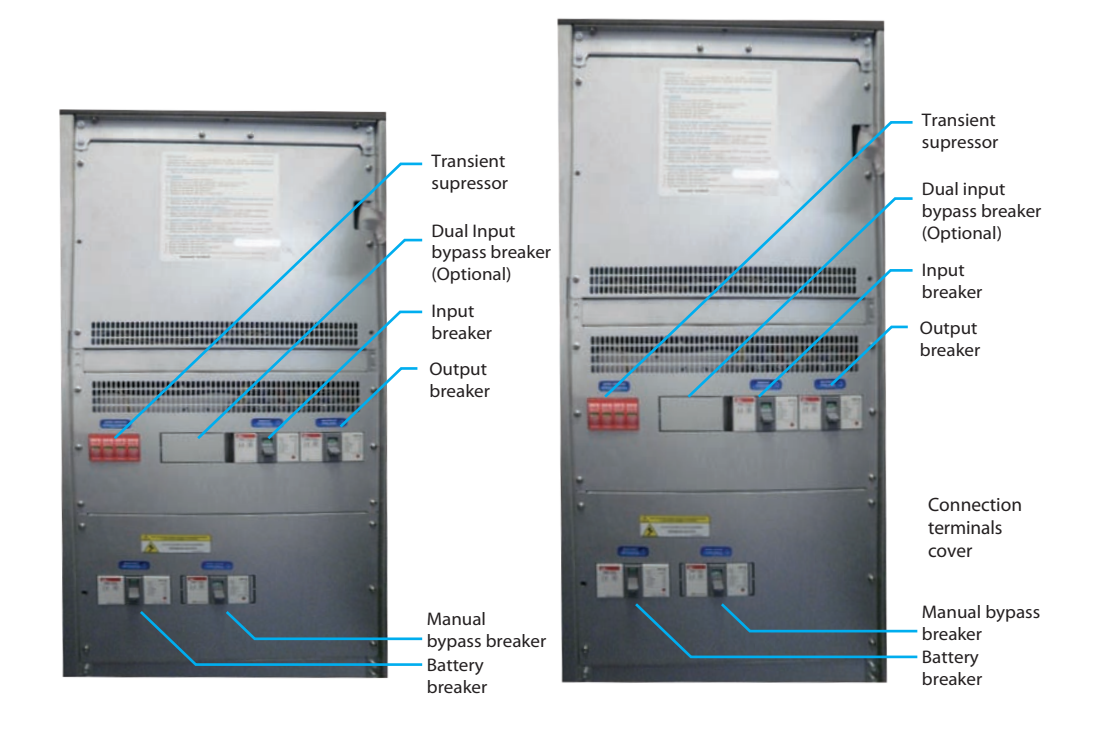

Figure 3.3 Y 3.4. Coverless frontal view of 20KVA a 30KVA UPS

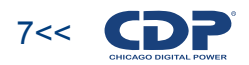

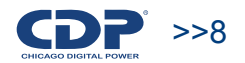

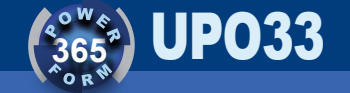

### 4. WORKING AND OPERATIONS MODES

The UPO 33 UPS works under the following operation modes:

#### 4.1. Normal Operation

Figure 3.1 shows the outline of UPO 33 UPS operation when operating normally

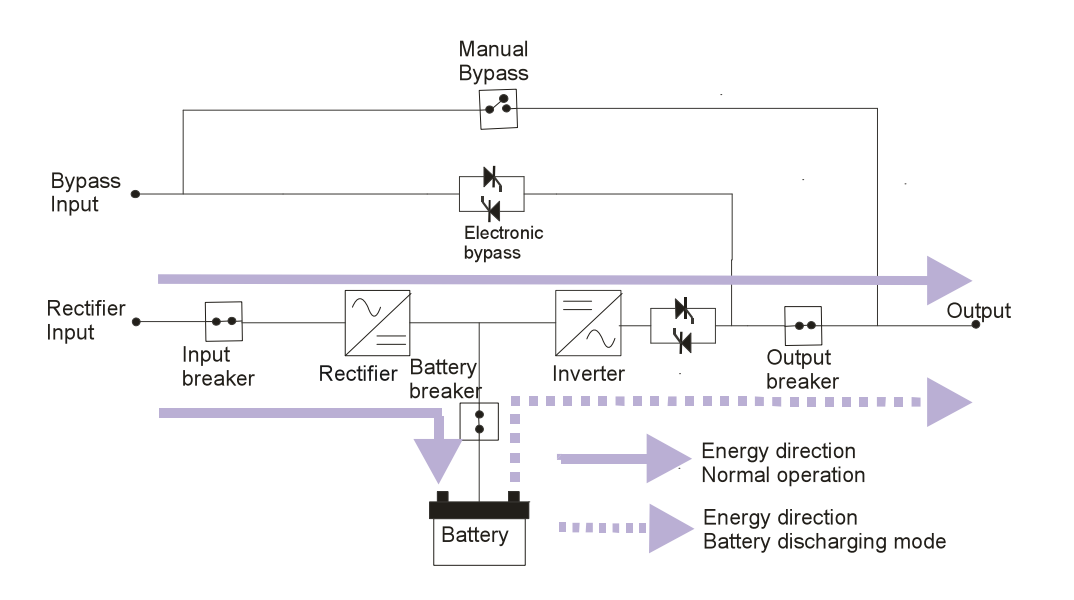

Figure 4.1 . Operating diagram UPO 33 UPS in normal mode

When the UPS is operating normally , the AC voltage at the input is converted into DC voltage by the rectifier .

This DC voltage is used to charge the batteries and power the inverter. The inverter is responsible for transforming the DC voltage to the rectifier output in a sine wave feed the load .

### 4.2. Battery dischargue

In this mode, the energy delivered to the load is supplied by the battery bank. The investor is responsible for transforming the DC voltage into AC voltage batteries. The UPS enters this mode when no input voltage to the UPS or there is an abnormal condition at the entrance. If the abnormality to the input persists for a long time, the UPS will cease to supply the load in order to prevent a deep discharging the batteries, however, the control electronics and the front panel will continue to function. If the outage lasts much longer, it is recommended to completely turn off the UPS and disconnect the battery bank (see section 6.2) in order to avoid a complete discharge of the batteries.

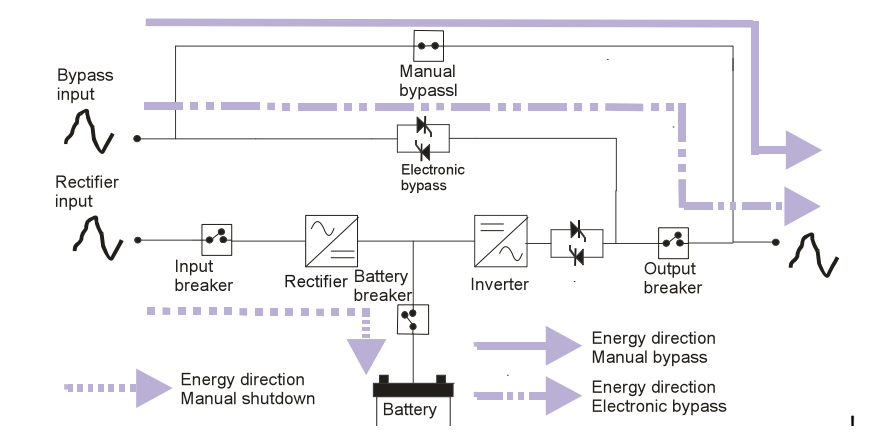

Figure 4.2 Operating diagram UPO33 UPS in battery mode

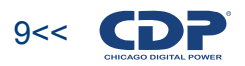

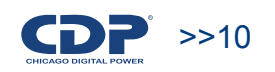

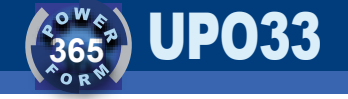

#### 4.3 Electronic Bypass

In this state the load is powered from the mains through an electronic switch (SCR's). This happens when there is some kind of overload, when the temperature inside the UPS is above the nominal value of operation or when the battery pack is deeply discharged.

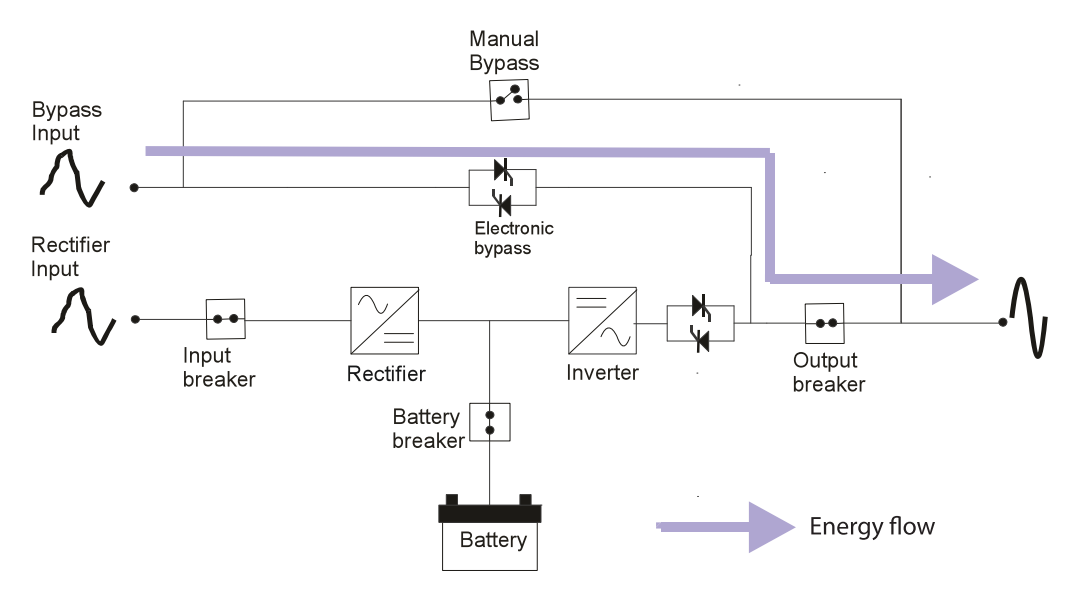

Figure 4.3 Operating diagram UPO33 UPS in electronic mode

#### 4.4. Manual bypass

In this state the load is powered from the network through the bypass breaker. When the UPS is in manual bypass the load is supplied directly from the network through the bypass breaker while the UPS remains de-energized. This allows maintenance on the UPS without interrupting power to the load.

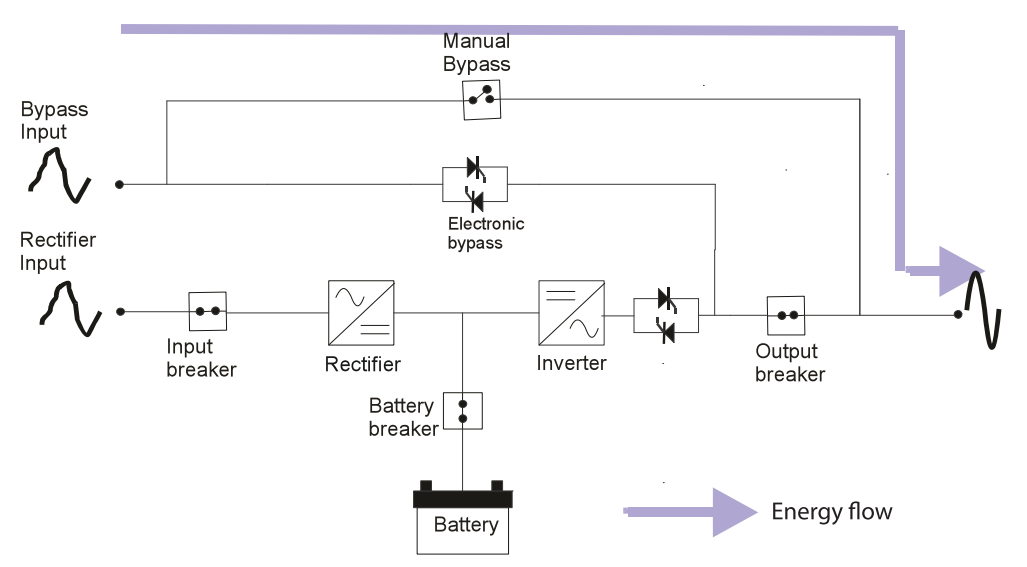

Figure 4.4 Operating diagram UPO33 UPS in electronic bypass

#### 4.5. Total manual shutdown

In full manual mode off the inverter is off and the load is not powered through the bypass. However, if the batteries are down-rooted, the battery charger works. Communications devices and LCD display also operate in this state.

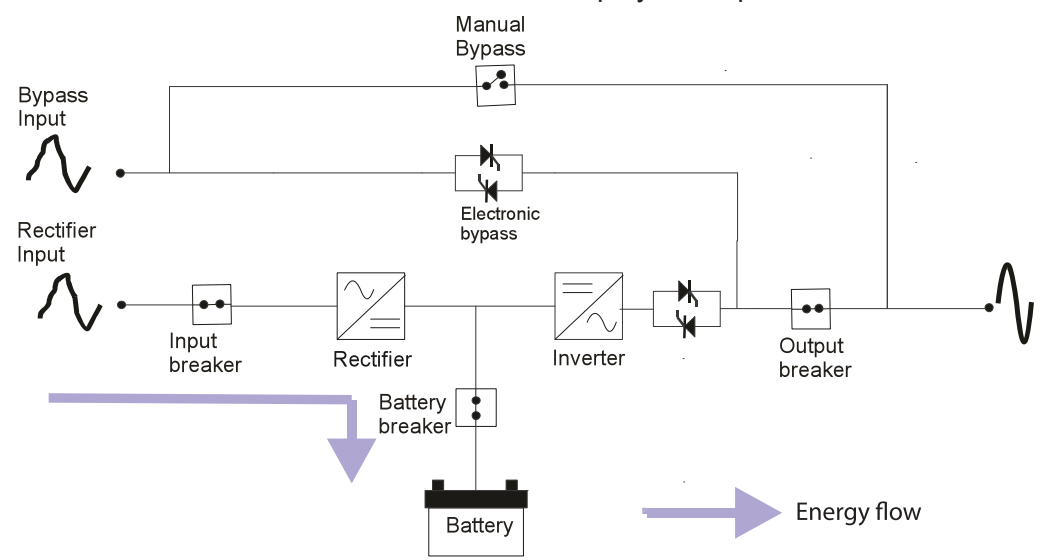

Figure 4.5 Operating diagram UPO33 UPS in total manual shutdown.

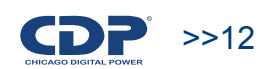

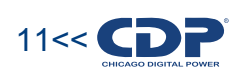

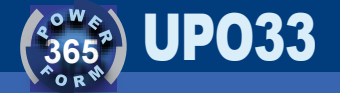

#### 4.6. Total shutdown

In this state it is not working any device within the UPS. However, there is still energy stored in batteries, so it is still dangerous working inside your computer.

#### 4.7. Operation modes transference

Figure 5.3.1 shows a state diagram which illustrates the transfer between different modes of operation of the UPS.

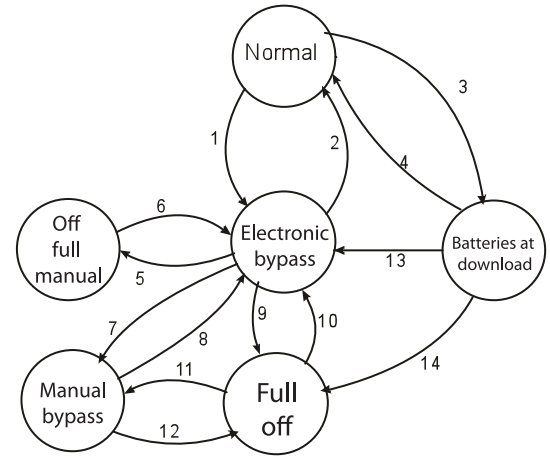

Figure 4.8 Operation modes transference

Cause of change in the mode of operation:

1. Overload. High temperature inside the UPS. Press the "OFF" for about 3 seconds.

- 2. Press the "ON" for more than a second.
- 3. No power to the input of the UPS.
- 4. Is new power to the input of the UPS, before the bat estuaries discharge.
- 5. Press the "OFF" for five seconds.
- 6. Press the "ON" for more than six seconds.
- 7. See procedure in Section 6.4.

- 8. See procedure in Section 6.4.
- 9. See procedure in Section 6.2.
- 10. See procedure in Section 6.1
- 11. Turn off the bypass breaker.
- 12. Switch the bypass breaker.
- 13. When it returns to the input energy and the batteries are discharged.
- 14. See procedure in Section 6.2.

## INSTALLATION

It is recommended that installation be done by a licensed electrician in order to reduce the risk of personal injury or equipment damage. The following recommendations should be taken only as a guide. Installation in accordance with local regulations.

### 5.1. UNPACKING

The UPS comes un a wood package, as showed in figure 5.1.1

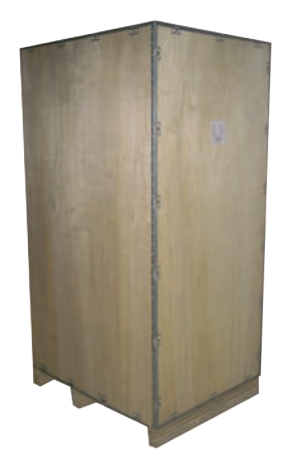

Figure 5.1.1. UPS with wood package.

To remove the packaging first remove the top cover, side covers and then finally the front and rear. The UPS is anchored at the sides of a pallet as shown below in Figure 5.2

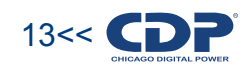

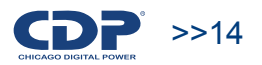

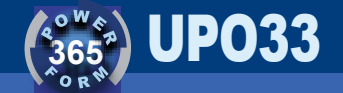

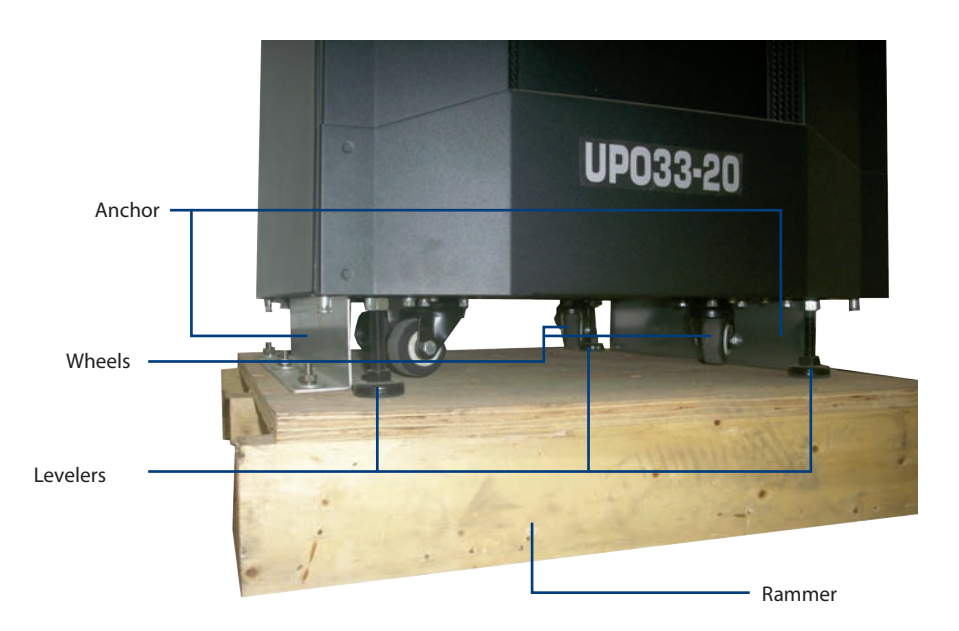

Figure 5.2. Anchorage to rammer

After removing the packaging is necessary to lower the UPS stowage. For this operation, do the following:

- Remove the side covers.
- Lift the Levellers.

• UPS Tilt slightly to the right (or left) for easy removal of the anchor on the left.

• Repeat the above procedure to anchor the other side. Removing the anchor UPS can move the wheels.

- Install a ramp at one side of the pallet.
- Turn the UPS via the ramp.

Once on the floor, you can move the UPS to its final location where you can set it down levelers.

#### 5.2. Requirements rush

The UPO 33 UPS requires three phase input 3x120/208 VAC. There must be a unique breaker to the UPS distribution panel. Each line entry and exit should have adequate thickness to withstand the current passing through it. The current driving the UPS, and hence the sizes of the wires at the entrance and exit, agreements changes do to their ability as shown in the following tables.

#### 5.1 table: Gauges of the wires to the input of the UPS.

| CAPACITY | PASHE GAUGE (mm) | NEUTRAL    | GROUND GAUGE | THREE-         |
|----------|------------------|------------|--------------|----------------|
| (KVA)    |                  | GAUGE (mm) | (mm)         | PHASE BREAKER* |
| 20       | 10               | 10         | 10           | 50             |
| 30       | 21               | 25         | 21           | 75             |
| 40       | 25               | 30         | 25           | 100            |
| 60       | 50               | 60         | 50           | 150            |

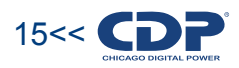

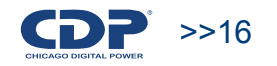

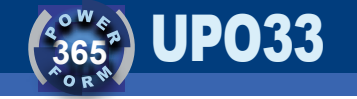

| Capacity<br><b>(KVA)</b> | Phase gauge (mm)<br><b>(AWG)</b> | Neutral Gauge<br>(mm) | Ground Gauge<br>(mm) | Three-Phase<br>breaker* |
|--------------------------|----------------------------------|-----------------------|----------------------|-------------------------|
|                          |                                  | (AWG)                 |                      |                         |
| 10                       | 10                               | 8                     | 10                   | 40                      |
| 15                       | 8                                | 6                     | 8                    | 50                      |
| 20                       | 6                                | 2                     | 8                    | 70                      |
| 30                       | 2                                | No 1/0                | 8                    | 125                     |
| 40                       | No 1/0                           | No 3/0                | 8                    | 150                     |
| 50                       | No 2/0                           | No 4/0                | 6                    | 175                     |
| 60                       | No 3/0                           | No 4/0                | 4                    | 200                     |

5.2 table Cross sections of the wires to the output of the UPS

#### 5.3. Connection terminals

To access the terminals in the UPS 20 to 30 KVA, remove the back cover. The terminals are at the bottom. In the UPS from 40 to 60 KVA terminals are located in the front face. To access them you must first open the front cover and then remove the cap covering the terminals (see Figure 3.4), which is located below the surge suppressor. Figure 5.3 shows the connection terminals.

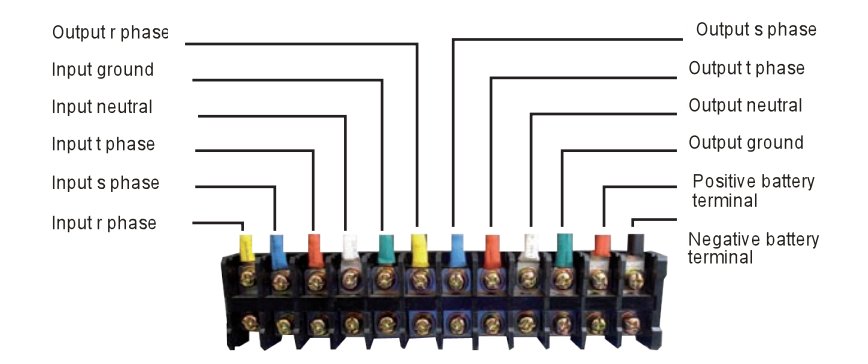

#### 5.4. Checks prior to implementation

- Make sure all connections are correct and are firm.
- Verify that the phases are connected correctly.
- · Check that the UPS switches are turned off
- Check that all loads are off.
- Check the polarity of the battery bank.

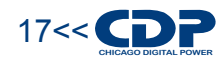

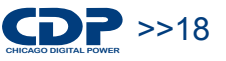

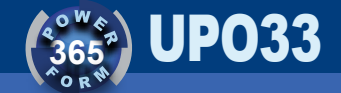

### **6. OPERATING PROCEDURES**

#### 6.1. Comissioning

To start the system:

• Set the input breaker (See Figure 3.3 or Figure 3.4 eb the page. 8).

• Wait for power the UPS control electronics, this will take about 8 seconds. All this time nothing is displayed on the LCD display and all LEDs indicate UPS status appear in red.

• When the control electronics into operation the battery LED will start flashing changing color between red and green. This indicates that still can not activate the battery breaker for the charger still does not work. At this moment the UPS is operating in bypass mode mail. The LCD will display the following messages: "UPS ON BYPASS", "BATTERIES IN SHOCK" and "BATTERY OFF". WARNING: If you turn the breaker LED battery while the battery is flashing could cause serious equipment damage.

• When the battery LED turns green battery power on the breaker both UPS and the battery bank. Make sure the batteries have the correct polarity.

• Turn the output breaker. At this point will begin to supply the load through the bypass.

• For the UPS is operating in normal mode press the "ON" for more than a second. When the UPS goes to bypass normal mode is a battery test, if there is a problem with them an alarm appears on the LCD (BATTERY TEST FAILURE) and you will hear a beep. If this is the case, check that batteries are properly connected and the battery breaker is on.

If when installing the UPS was an error in the phases connection, turning on the UPS on the screen appears an alarm ("FAILURE SEQUENCE BYPASS"). In this case the UPS will not operate in bypass mode but it will operate in normal mode of operation. To solve the problem correctly connect phases.

#### 6.2. Total off

To completely turn off the UPS:

- Ensure that all equipment connected to the UPS is turned off
- Lower breakers exit, entry and batteries. Internally, the UPS will shut down in about 1 minute.

#### 6.3. Transfer from normal to bypass mail

• Pressing the "OFF" for 2 seconds

• Verify that the LEDs are blinking red bypass. Whenever required to transfer the UPS to bypass previously need to be reviewed on the display that the input voltages are Suitable bypass in three phases.

#### 6.4. Manual bypass

To enter manual bypass, based on the normal mode of operation, it should follow the following procedure.

- Place the UPS in bypass mail, to accomplish this press the "OFF" for more than two seconds.
- Turn the bypass breaker. In doing so the LCD displays a warning: "MANUAL BYPASS ACTIVE".
- Disable the output breaker.
- Turn the battery breaker.
- Turn the input breaker.

If during the above procedure there is a power outage, the load will be without power. To switch to another mode once manual operation follows a similar procedure to start (see section 6.1.)

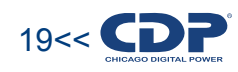

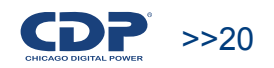

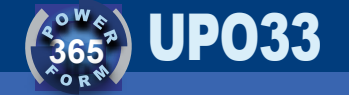

• Set the input breaker (See Figure 3.3 or Figure 3.4)

• Wait for power the UPS control electronics, this will take about 8 seconds. All this time nothing is displayed on the LCD display and all LEDs indicate UPS status appear in red.

• When the control electronics into operation the battery LED will start flashing changing color between red and green. This indicates that still can not activate the battery breaker for the charger still does not work. At this moment the UPS is operating in bypass mode mail. The LCD will display the following messages: "UPS ON BYPASS", "BATTERIES IN SHOCK" and "BATTERY OFF".

**WARNING**: If you turn the breaker LED battery while the battery is flashing could cause serious equipment damage.

When the battery LED turns green battery power on the breaker both UPS and the battery bank. Make sure the batteries have the correct polarity.
Turn the output breaker. At this point will begin to supply the load through

the bypass.

• Turn the manual bypass breaker.

• For the UPS is operating in normal mode press the "ON" for more than a second.

It is recommended that the bypass breaker manipulation is done by qualified personnel.

#### 6.5. Alarm Reset

See section 8.2

## 7. OPERATION

#### 7.1. Control Panel

The UPS UPO33 includes a control panel that displays the status of the UPS and observe certain parameters on a LCD screen (input voltage, output voltage, frequency, temperature, etc.). Figure 7.1 shows the interface

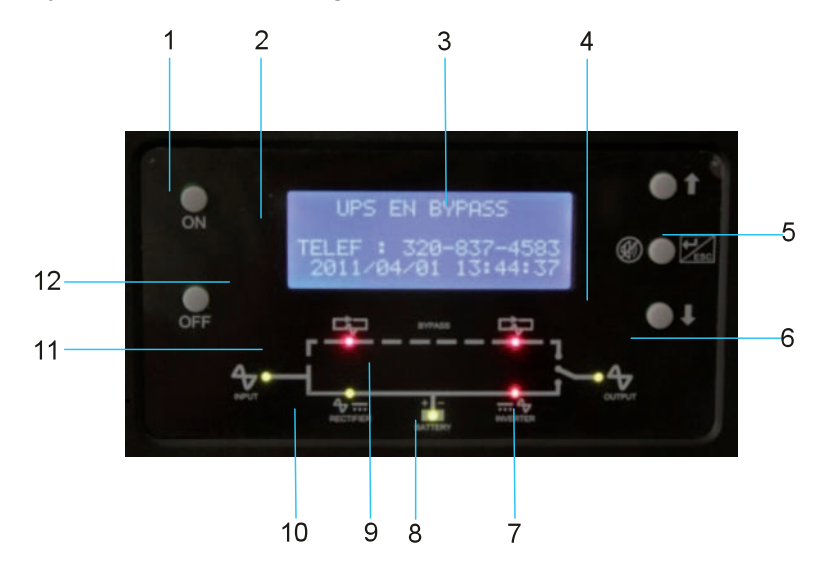

Figure 7.1. control panel

1.EPO: Emergency Power Off button. When activated the computer completely off.

2. "ON": You can bring the UPS to normal operation, one of its functions is to turn the inverter.

3.Pantalla LCD: The LCD displays information about the operation of UPS battery status, input voltages, alarms and more.

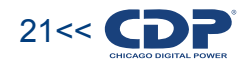

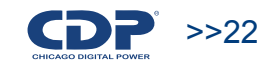

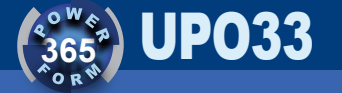

4. "Up Arrow" and "Down Arrow": Used to change the options in the sub-menus on the LCD.

5. "Enter / Esc": Allows you to enter or exit a sub-menu in the LCD. It also serves to turn the siren on the UPS by a small amount of time.

6.LED Out: Indicates whether the output voltage of UPS or any problems with the output.

7.LED investor: Indicates the status of the investor. When the inverter is switch-on is green. If off is red.

8.LED Battery: Indicates the battery status. If the batteries are functioning normally be green and if a problem will be red.

9.LED 's BYPASS: When the UPS is in bypass mail the four LEDs light up intermittently.

10.LED Rectifier: Indicates the status of the charger.

11.LED Network: Whether there is any abnormality to the UPS input. When the input is normal is green when there is a problem in red.

12. "OFF": You can take the UPS.

The following table gives a more detailed description of the meaning of the LEDs on the mimic.

Table 7.1 Meaning of the LEDs.

Table E 1 meaning of the lade

| Table 5.1. Meaning (                           | Ji the leas.       |              |                |                  |                |                   |            |      |
|------------------------------------------------|--------------------|--------------|----------------|------------------|----------------|-------------------|------------|------|
| leds color                                     |                    |              | desc           | ripción          |                |                   |            |      |
| network = green. charger = green;. batteries = |                    | the          | ups is operati | ing normally     |                |                   |            |      |
| green,. investor – gree                        | en,. output – gree |              |                |                  |                |                   |            |      |
| network =                                      | green              | ;. charger = | the            | ups operates     | normally, I    | but the ba        | itteries a | are  |
| green;. batteries = flas                       | hing               | yellow-      | cha            | rging.if a po    | wer failure th | ne ups entry will | have       | no   |
| orange. inverter =                             | green;. out        | = green.     | auto<br>100    | nomy, beca<br>%. | ause the batt  | eries are not     | charged    | d to |
|                                                |                    |              |                |                  |                |                   |            |      |
| network =                                      |                    |              | the            | batteries are    | e completely   | discharged, in    | case       | of   |
| green;. charger = red.                         | batteries = red. i | nverter =    | a co           | urt there        | is             | no energy i       | nput to    | the  |

| green;. out = green.                                 | output load. however, the batteries are charging.           |
|------------------------------------------------------|-------------------------------------------------------------|
| network = red;. charger = red. batteries =           | there was an abnormal event at the entrance of ups and      |
| green;. inverter = green;. out = green.              | the load is being fed through the inverter, the energy      |
|                                                      | stored in batteries.                                        |
| network = red;. charger = red;. batteries = flashing | no energy input and energy in the batteries are running     |
| red-green. inverter = green;. out = green.           | low. it also generates an audible alarm. the display        |
|                                                      | willshow "low battery alert". it is advised to turn off all |
|                                                      | computers that are connected to ups.                        |
| network = flashing red-green                         | the network is not optimal to switch to manual bypass.      |
| network = yellow                                     | no synchronization: the network conditions are              |
|                                                      | close to be appropriate but are not required.               |
| network = red                                        | the entry conditions are not suitable to enter bypass,      |
|                                                      | so this operation is not allowed because it could raise     |
|                                                      | problems with the load.                                     |
| out = red                                            | the load is not being fed by the ups. consult service.      |
| output = flashing red-green                          | the load is being supplied by the bypass,                   |
|                                                      | and the network conditions are not good.                    |
| out = green                                          | the load is being fed by the ups through the                |
|                                                      | inverter or bypass still appropriate network conditions.    |
| bypass leds, lighting intermittently                 | the electronic bypass is activated.                         |
|                                                      |                                                             |

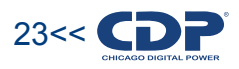

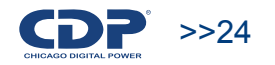

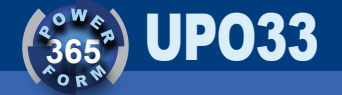

### 7.2. Front cover lights

The UPS has lights on the front that also displays the status of the UPS as follows:

• If the lights are blue means that the UPS is operating normally, or is in bypass mail

• If the lights are red means that the load is being supplied with energy stored in batteries

• IF the lights are flashing red and blue is because the charger is not working properly. The cause may be that missed one or two steps at the entrance.

• When the charger starts and there is no problem if the lights are flashing blue and violet. • If you use the emergency shutdown of the UPS, the light has a violet color.

#### 7.3. LCD operation

In Figure 7.2 illustrates the operation of the LCD and in Table 7.2 is a description of each display.

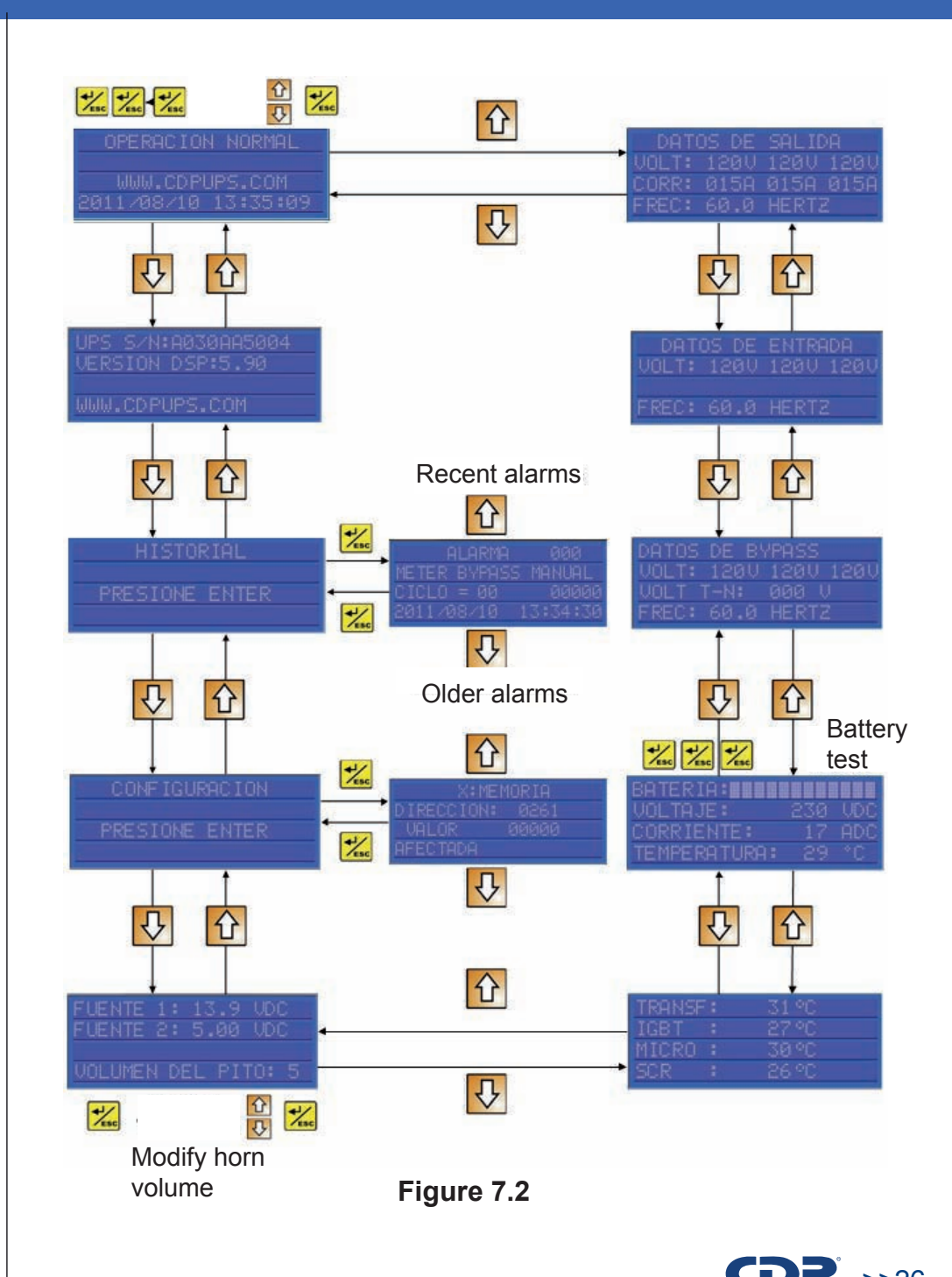

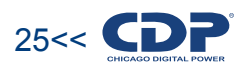

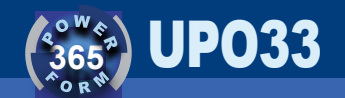

#### 7.4 table UPS's menu description

| visualitation                                                                 | name                                     | description                                                                                                    |
|-------------------------------------------------------------------------------|------------------------------------------|----------------------------------------------------------------------------------------------------|
| NORMAL OPERATION<br>WWW.CDPUPS.COM<br>2011/08/10 13:35:09                     | main menu                                | <ul> <li>This is the main menu display, this screen shows the ups operating status (in this case is in normal operation).it also displays the web address of manufacturer, date and time. in this menu you can also update the date and time, to make it do the following:</li> <li>press three times the "enter / esc button", and the last two digits of the year start to flash, change the year using the "arrow" and "down arrow ".</li> <li>when you set the year again press "enter / esc button" and the number for the month will flash, change the month using the "arrow" and "down arrow".</li> <li>press again "enter / esc", and the number for the day will flash. change the time simply press "enter / esc button" and "down arrow".</li> <li>press again "enter / esc button" and modify it with "arrow" and "down arrow" and "down arrow".</li> <li>press again "enter / esc button" and may amend the minutes to "arrow" and "down arrow".</li> </ul> |
| UPS S/N:A030AA5004<br>DSP VERSION:5.90<br>WWW.CDPUPS.COM                      | serial number<br>and firmware<br>version | this screen shows the serial computer, the firmware version of the ups and contact the manufacturer.                                                                                                    |
| HISTORY<br>PRESS ENTER                                                        | alarm history                            | this screen allows entry into the alarm history. to view the history you must press "enter / esc button"                                                                                                    |
| ALARM # 0000<br>UPS IN INVERTER MODE<br>CYCLE=21 65471<br>2011/03/05 14:08:38 | alarm<br>history detail                  | on this screen you can see information about the<br>latest alarms have been activated in the ups. for<br>information about other alarm press the "arrow"<br>or "down arrow". in the first line is the order in which the<br>alarm occurred alarm 000 being the most recent. the<br>second line shows the cause of the alarm (In table<br>7.1 there is more information about alarms that may<br>occur). the fourth line displays the date and time of the<br>event. the third line shows the number of cycles of<br>the output waveform, which went before the<br>occurrence of the event and after the time that is<br>recorded in the fourth line.                                                                                                    |

| CONFIGURATION<br>PRESS ENTER                                                      | configuration                                      | allowed in the setup menu.                                                                                                    |
|-----------------------------------------------------------------------------------|----------------------------------------------------|----------------------------------------------------------------------------------------------------|
| X:MEMORY<br>ADDRESS : 0261<br>VALUE 00000<br>PARAMETER:                           | values<br>of configurati<br>on<br>parameters       | this menu may change the operating parameters of<br>the ups. since the change of these parameters can<br>cause serious damage to the ups, only qualified<br>personnel can make modifications.                                                                                                    |
| P.SUPP 1: 13.8<br>P.SUPP 2: 4.98<br>BEEP VOLUME: 5                                | supply<br>voltage<br>and volume o<br>f the whistle | indicates the dc voltages that supply the electronic control of the ups. it also indicates the volume of the alarm. to change the volume of the alarm, press "enter / esc button" three times and then vary the volume with "arrow up" to up and "down arrow" to down.                                                                                                    |
| TRANSF: 31°C<br>IGBT : 27°C<br>MICRO : 30°C                                       | temperatures                                       | this display indicates the temperature of critical devices within the ups (transformer, igbt's, microcontroller).                                                                                                    |
| BATTERY: <b>MEMORY </b><br>VOLTAGE: 230VDC<br>CURRENT: 17ADC<br>TEMPERATURE: 22°C | batteries                                          | this screen shows the battery status: percentage<br>of load, voltage, current and temperature. in this menu<br>you can perform a battery test, press three times to<br>do the "enter / esc button". the duration of<br>the test depends on the configuration (default is one<br>minute). If the end of the test result is satisfactory, there<br>is no display on the lcd and an alarm will<br>occur "battery test ok", which can be seen in the alarm<br>history. If the result is not satisfactory to generate<br>the alarm "battery test failure", which is displayed on the<br>screen and stored in the alarm<br>history. the battery led will be red. |
| BYPASS LINE<br>UOLT: 120U 120U 120U<br>VOLT G-N : 000 U<br>FREQ: 60.0 HERTZ       | bypass                                             | indicates the status of the bypass input: voltage in the<br>three phases of the bypass input, voltage and<br>frequency neutral ground.                                                                                                    |
| INPUT<br>VOLT: 1200 1200 1200<br>FREQ: 60.0 HERTZ                                 | input                                              | indicates the status of the ups input: input voltage on all three phases and frequency.                                                                                                    |
| OUTPUT<br>VOLT: 120V 120V 120V<br>AMPS: 000A 000A 000A<br>FREQ: 60.0 HERTZ        | output                                             | indicates the output status of the ups in the three-<br>phase voltage, current in all three phases and<br>frequency.                                                                                                    |

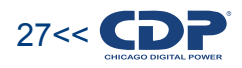

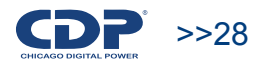

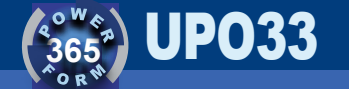

| CONFIGURATION                                                               | configuration                                      | allowed in the setup menu.                                                                                                    |
|-----------------------------------------------------------------------------|----------------------------------------------------|----------------------------------------------------------------------------------------------------|
| PRESS ENTER                                                                 |                                                    |                                                                                                    |
| X:MEMORY<br>ADDRESS : 0261<br>VALUE 00000<br>PARAMETER:                     | values<br>of configurati<br>on<br>parameters       | this menu may change the operating parameters of<br>the ups. since the change of these parameters can<br>cause serious damage to the ups, only qualified<br>personnel can make modifications.                                                                                                    |
| P.SUPP 1: 13.8<br>P.SUPP 2: 4.98<br>BEEP VOLUME: 5                          | supply<br>voltage<br>and volume o<br>f the whistle | indicates the dc voltages that supply the electronic<br>control of the ups. it also indicates the volume of the<br>alarm. to change the volume of the alarm, press "enter<br>/ esc button" three times and then vary the volume<br>with "arrow up" to up and "down arrow" to down.                                                                                                    |
| TRANSF: 31°C<br>IGBT : 27°C<br>MICRO : 30°C                                 | temperatures                                       | this display indicates the temperature of critical devices within the ups (transformer, igbt's, microcontroller).                                                                                                    |
| BATTERY: 230 VDC<br>VOLTAGE: 230 VDC<br>CURRENT: 17ADC<br>TEMPERATURE: 22°C | batteries                                          | this screen shows the battery status: percentage<br>of load, voltage, current and temperature. in this menu<br>you can perform a battery test, press three times to<br>do the "enter / esc button". the duration of<br>the test depends on the configuration (default is one<br>minute). if the end of the test result is satisfactory, there<br>is no display on the lcd and an alarm will<br>occur "battery test ok", which can be seen in the alarm<br>history. if the result is not satisfactory to generate<br>the alarm "battery test failure", which is displayed on the<br>screen and stored in the alarm<br>history. the battery led will be red. |
| BYPASS LINE<br>VOLT: 120U 120U 120U<br>VOLT G-N : 000 U<br>FREQ: 60.0 HERTZ | bypass                                             | indicates the status of the bypass input: voltage in the<br>three phases of the bypass input, voltage and<br>frequency neutral ground.                                                                                                    |
| INPUT<br>VOLT: 120V 120V 120V<br>FREQ: 60.0 HERTZ                           | input                                              | indicates the status of the ups input: input voltage on all three phases and frequency.                                                                                                    |
| OUTPUT<br>VOLT: 120V 120V 120V<br>AMPS: 000A 000A 000A<br>FREQ: 60.0 HERTZ  | output                                             | indicates the output status of the ups in the three-<br>phase voltage, current in all three phases and<br>frequency.                                                                                                    |

#### 7.5. Emergency shutdown

The equipment has an emergency shutdown that turned off your computer completely. The button is in the UPS front panel (see Figure 7.1)

#### 8. ALARMS

#### 8.1. Active Alarms

When event that affects the normal functioning of the UPS (overload, high temperature, abnormal input voltage, etc.) will sound an alarm signal and displayed on the main screen of your display case until the abnormal situation has passed. The cause of the alarm being stored in the alarm history. Table 8.1 lists possible alarm messages, a description of the message and a possible solution to the problem.

#### **TABLA 8.1**

| alarm message           | description                                                                                                    | possible solution                                                                                   |
|-------------------------|----------------------------------------------------------------------------------------------------|----------------------------------------------------------------------------------------------------|
| NORMAL OPERATION        | the ups is operating normally                                                                                                    | na                                                                                                  |
| DISCHARGING<br>BATERIES | <ul> <li>the battery charger is off and the batteries are discharged. the causes may be:</li> <li>dc fuse open</li> <li>loss of any of the input phases</li> <li>input voltage (phase neutral) outside the operating range (80 to 150 volts rms)</li> </ul> | <ul> <li>check the input voltages.</li> <li>call for service.</li> </ul>                            |
| RECTIFIER TURN<br>ON    | is on the battery charger                                                                                                    | na                                                                                                  |
| INVERTER TURN<br>ON     | The invertir is turned on                                                                                                    | na                                                                                                  |
| MANUAL INV<br>SHUTDOWN  | inverter has been turned off manually                                                                                                    | na                                                                                                  |
| EMERGENCY PWR<br>OFF    | emergencyshutdown isactive. the emergencyshutdown can easily de-energizeshutdown can easily de-energizethe ups incase of an emergency.shutdown can easily de-energize                                                                                       | before starting the machine again,<br>make sure that the operating<br>conditions are not dangerous. |

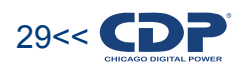

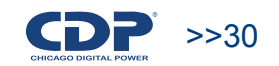

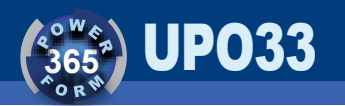

| MANUAL LOAD<br>SHUTDOWN  | the ups has entered the operating mode "manual off total".                                                                                                    | na                                                                                                    |
|--------------------------|----------------------------------------------------------------------------------------------------|----------------------------------------------------------------------------------------------------|
| CONFIGURATION<br>MODE    | configuration mode enabled. in this mode<br>you can modify any parameter of operation of<br>the ups. only qualified<br>personal should access the configuration<br>mode.                  | na                                                                                                    |
| END CONFIGURATION        | out of configuration mode                                                                                                    | na                                                                                                    |
| TURN ON MANUAL<br>BYPASS | if you have a problem with any of the<br>phases, due to a problem in the inner<br>workings of the ups, this alarm is activated,<br>recommending the user to operate<br>the manual bypass. | activate the manual bypass and<br>call service center to solve the<br>problem at ups.                                                                             |
| BYPASS SCR<br>FAILURE    | one of the bypass scrs failed                                                                                                    | support call                                                                                                    |
| BYP. ROTATION ERROR      | the phase sequence of the bypass is reversed.                                                                                                    | check on the terminal block of<br>the bypass, the phases are<br>connected correctly.                                                                              |
| BYP. ROTATION OK         | the sequence phases of the bypass, is correct.                                                                                                    | na                                                                                                    |
| UTILITY ABNORMAL         | this alarm is activated when the voltage at the<br>input of the bypass is not adequate to supply<br>the load: the voltage is too high or<br>too low, the frequency is not adequate.       | check the wiring that feeds<br>the ups. if the facility is good, wait<br>until the entry conditions are normal.                                                   |
| BYPASS AVAILABLE         | the input voltage conditions on<br>the bypass are suitable for switching<br>to bypass.                                                                                                    | na                                                                                                    |
| CRITICAL OVERLOAD        | it is activated when you have had an overload<br>that has lasted longer than the ups can<br>support, leading tobypass.                                                                    | <ul> <li>check for shorts to the output</li> <li>verify that the load does<br/>not consume more power than<br/>it is capable of delivering<br/>the ups</li> </ul> |
| INVERTER<br>SHUTDOWN A   | it is activated when the inverter is turned<br>off because it suffers an internal<br>failure of control.                                                                                  | support call                                                                                                    |
| INVERTER<br>SHUTDOWN B   | it is activated when the inverter is turned<br>off, because it suffers an internal<br>failure of control.                                                                                 | support call                                                                                                    |
| BATTERY                  | the ups batteries are depleted. one possible cause is that the ups has operated                                                                                                    | wait for the ups input is normal,<br>and start charging the batteries. if                                                                                         |

| BATTERV                | the upp betteries are depleted and                                                                                                    | wait for the upe input is normal                                                                                                    |
|------------------------|----------------------------------------------------------------------------------------------------|----------------------------------------------------------------------------------------------------|
| EXHAUSTED              | possible cause is that the ups has operated<br>in battery mode for long.                                                                                                    | and start charging the batteries. if<br>after the input is normal, the battery<br>will not charge call service.                                                                                                    |
| DC FUSE BLOWN          | the dc fuse is open. this happens when you<br>turn the battery breaker before you turn on<br>the charger when you are starting the ups                                                                                                    | support call                                                                                                    |
| 5 V PWR SUPPLY<br>FAIL | the 5v supply that feeds electronic control failed.                                                                                                    | support call                                                                                                    |
| 5 V PWR SUPPLY<br>OK   | the source of 5 volts that powers the electronic control works correctly                                                                                                    | na                                                                                                    |
| 14 V PWR SUPPLY FAIL   | the 13.5v supply that feeds electronic control failed.                                                                                                    | support call                                                                                                    |
| 14 V PWR SUPPLY OK     | the source of 13.3 volts that powers the electronic control works correctly .                                                                                                    | na                                                                                                    |
| INVERTER<br>OVERFLOW   | when reading in the inverter output voltage is<br>not reliable because the voltage is read<br>range the electronic control. this<br>event will bypass the ups. this condition<br>can occur when there are transients.                                                                                                    | if the problem persists, contact technical support.                                                                                                    |
| OVERLOAD 200%          | there is an overload to the output more than twice the rating of the ups.                                                                                                    | check for shorts to the output     check that the load does not     consume more power which     supplies the ups.                                                                                                    |
| TXI FAILURE            | failure to transfer to the investor. there is<br>an internal problem that can't activate<br>the inverter.                                                                                                    | support call                                                                                                    |
| INVERTER COMP.<br>FAIL | the output voltage of the ups is different from the inverter output voltage                                                                                                    | support call                                                                                                    |
| HIGH GROUND<br>VOLTAGE | the voltage between ground and neutral is<br>too high (10 volts rms). this can<br>occur because there is no connection to<br>ground at the facility where ups or because<br>there is no solid connection between<br>neutral and ground. another cause may be an<br>overload on the network that feeds<br>the ups especially if the load is unbalanced. | <ul> <li>make sure the installation<br/>that is connected to ups has<br/>a grounding.</li> <li>check the connection<br/>between ground and<br/>neutral at the facility<br/>where the ups.</li> <li>review the balance of the<br/>load.</li> </ul> |
| CLR HIGH GND<br>VOLT   | activated when the voltage is normalized between neutral and ground.                                                                                                    | na                                                                                                    |

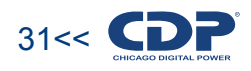

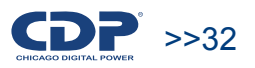

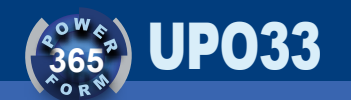

| INVERTER SCR<br>FAIL    | there is an internal short in the scr at the inverter output.                                                                                                    | support call                                                                                                    |
|-------------------------|----------------------------------------------------------------------------------------------------|----------------------------------------------------------------------------------------------------|
| UPS IN BYPASS<br>MODE   | the ups is in operation mode " electronic bypass "                                                                                                    | na                                                                                                    |
| HIGH BYP<br>FREQUENCY   | the frequency of bypass input is too high.                                                                                                    | wait until the frequency<br>is normal. if ups is fueling a power<br>plant, check it. one reason may be<br>that the plant fuel is running low. |
| BYP FREQUENCY OK        | the frequency of bypass input is normal.                                                                                                    | na                                                                                                    |
| UPS IN INVERTER<br>MODE | the load is being fed through the inverter.                                                                                                    | na                                                                                                    |
| LOW BYP FREQUENCY       | the frequency of bypass input is too low                                                                                                    | wait until the frequency is<br>normal. if ups is fueling a power<br>plant, check it. one reason may be<br>that the plant fuelis running low.  |
| BYPASS OUT OF<br>RANGE  | the bypass voltage is beyond<br>the recommended voltage to supply<br>equipment in accordance<br>with ul standards.the charger and inverter are<br>still active. this alarm is only informative. | to increase the tolerance of<br>this alarm, please contact technical<br>support.                                                              |
| BYPASS VOLTAGE<br>OK    | the bypass voltage is within<br>the recommended voltage to supply<br>equipment in accordance with ul standards.                                                                                 | na                                                                                                    |
| CLR OVERLOAD            | it is activated when the output<br>current standard ups, having been<br>overcharged.                                                                                                    | na                                                                                                    |
| UNBALANCE<br>WARNING    | there is a considerable imbalance in the<br>load of the ups. the difference<br>in current between phases is greater than<br>50% of the rated current.                                           | check the balance of the load.                                                                                                    |
| CLR UNBALANCE           | charging the ups returns to rock, after submission of an unbalance alarm.                                                                                                    | na                                                                                                    |
| CHECK BATTERIES         | the batteries have more than 5 years of operation                                                                                                    | due to the operating history of the<br>batteries is recommended to<br>verify performance and age of these.                                    |
| LOW BATTERY<br>WARNING  | the battery is running low                                                                                                    | turn off computers that<br>are connected to the ups as it does<br>not take much time off.                                                     |

| CLR LOW BATTERY        | the battery has enough charge after the filing of a low battery warning.                                                                                                    | na                                                                                                   |  |  |  |
|------------------------|----------------------------------------------------------------------------------------------------|----------------------------------------------------------------------------------------------------|--|--|--|
| CHECK FANS             | the blowholes are more than 5 years of use                                                                                                    | it is advisable to change the FANS. to perform the operation contact technical support.              |  |  |  |
| SELFDIAGNOSTIC         | alarm information indicates that event<br>counters ups have flooded the memory limit.<br>note: this does not imply a malfunction of the<br>machine                                                                                            | diagnostic is recommended by<br>"software", call support                                             |  |  |  |
| PWR SUPPLY<br>WARNING  | it is activated when the control board has no power.                                                                                                    | support call                                                                                         |  |  |  |
| CLR PWR SUPPLY<br>FAIL | this alarm appears when the power returned to the control board after a power alert.                                                                                                    | na                                                                                                   |  |  |  |
| DC OVERVOLTAGE         | it is activated when there has been<br>an excessively high voltage to the inverter<br>input. this alarm may be generated<br>when there is a sudden change of current to<br>the exit.                                                          | try to avoid charges that generate large current peaks shortly.                                      |  |  |  |
| DC OVERFLOW            | when the reading on the charger<br>output voltage is not reliable, because the<br>voltage is not in the read range ofelectronic<br>control. this event will take the ups to<br>bypass. this condition can occur when there<br>are transients. | if the problem persists, call for service.                                                           |  |  |  |
| CLR DC OVERFLOW        | when the voltage on the charger output is<br>back in the read range of electronic<br>control after an alarm"overflow dc".                                                                                                    | na                                                                                                   |  |  |  |
| FLASH MISMATCH         | it occurs when changing a parameter that<br>can affect the normal operation of the ups.                                                                                                    | not manipulate the settings menu,<br>it should be handled only by qualified<br>personnel.            |  |  |  |
| FLASH UPDATED          | occurs when any parameter of operation of the ups is modified.                                                                                                    | na                                                                                                   |  |  |  |
| TRANSFM<br>TEMPERATURE | the transformer temperature is above<br>the recommended limit for the proper<br>functioning of the ups and can<br>affect battery life.                                                                                                    | checkthetemperature ofwhere the ups islocated.check the air conditioning system, asit may be a fault |  |  |  |
| IGBT TEMPERATURE       | igbt temperature is above the recommended<br>limit for the proper functioning of the ups and<br>can affect batterylife<br>this may cause a malfunction in the<br>inverter and reduce the efficiency of the ups.                               | check the temperature of<br>where the ups is located.<br>check the air conditioning system, as       |  |  |  |

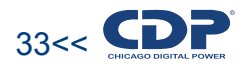

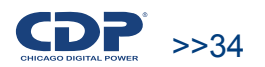

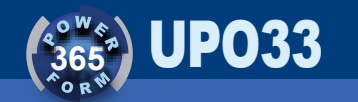

| IGBT TEMPERATURE       | igbt temperature is above the recommended<br>limit for the proper functioning of the ups and<br>can affect batterylife<br>this may cause a malfunction in the<br>inverter and reduce the efficiency of the ups.                                     | check the temperature of<br>where the ups is located.<br>check the air conditioning system, as<br>it may be a fault           |
|------------------------|----------------------------------------------------------------------------------------------------|----------------------------------------------------------------------------------------------------|
| SCR TEMPERATURE        | the temperature of the "scr" is above<br>the recommended limit for the proper<br>functioning of the ups and can<br>affect battery life.<br>this may cause a malfunction in the ups and<br>loss of efficiency.                                       | check the temperature of<br>where the ups is located.<br>check the air conditioning system, as<br>it may be a fault           |
| AMBIENT<br>TEMPERATURE | the atmosphere temperature is above<br>the recommended limit for the proper<br>functioning of the ups and can affect<br>battery life.                                                                                                    | checkthetemperature ofwhere the ups islocated.check the air conditioning system, asit may be a fault                          |
| CLR AMBIENT TEMP       | it is activated when the temperature<br>has returned to normal after an event<br>occurred overheating.                                                                                                    | na                                                                                                    |
| BYPASS FUSE<br>PHASE A | bypass the fuse phase a is open. this may be<br>because there is an overload to the output<br>that can't stand the fuse.                                                                                                    | service call to replace the fuse.                                                                                             |
| BYPASS FUSE B          | bypass the fuse phase b is open. this may be<br>because there is an overload to the output<br>that can't stand the fuse.                                                                                                    | service call to replace the fuse.                                                                                             |
| BYPASS FUSE C          | bypass the fuse phase c is open. this may be<br>because there is an overload to the output<br>that can't stand the fuse.                                                                                                    | service call to replace the fuse.                                                                                             |
| MAINTENANCE<br>MODE    | it is activated by modifying a parameter of<br>operation of the ups. this facilitates the<br>solution of both internal and<br>external problems of the team as it<br>omits some alarms. when maintenance mode<br>is activated, the display flashes. | the maintenance mode is<br>deactivated at 12 at night or<br>whenever changed<br>the corresponding configuration<br>parameter. |
| MAINTENACE<br>MODE END | it is activated when you leave the maintenance mode.                                                                                                    | na                                                                                                    |
| PROCESSOR RESET        | it occurs when the ups has shut<br>down completely. the alarm appears when<br>you turn on the ups.                                                                                                    | na                                                                                                    |
| TEMPERATURE<br>ALERT   | this alarm occurs when there is a high<br>temperature in the computer, but not high<br>enough to go to bypass.                                                                                                    | checkthe<br>ups istemperature of<br>located.checkthe airconditioning                                                          |

| START BATTERY<br>TEST | has been initiated battery test.                                                                                                    | na                                                                                                    |
|-----------------------|----------------------------------------------------------------------------------------------------|----------------------------------------------------------------------------------------------------|
| END BATTERY<br>TEST   | he has completed the test battery                                                                                                    | na                                                                                                    |
| OVERLOAD 100%<br>PH A | it occurs when the output current in phase<br>a is greater than the nominal and less<br>than 1.5 times the rated current.            | check for shorts to the output     verify that the load does not consume more powe than it is capable of supplying the ups                                         |
| OVERLOAD 100%<br>PH B | it occurs when the output current in phase<br>b is greater than the nominal and less<br>than 1.5 times the rated current.            | check for shorts to the<br>output     verify that the load doe<br>not consume more powe<br>than it is capable of supplying<br>the ups                              |
| OVERLOAD 100%<br>PH C | it occurs when the output current in phase<br>c is greater than the nominal and less<br>than 1.5 times the rated current.            | <ul> <li>check for shorts to the<br/>output</li> <li>verify that the load doe<br/>not consume more powe<br/>than it is capable of supplying<br/>the ups</li> </ul> |
| OVERLOAD 150%<br>PH A | it occurs when the output current in phase a<br>is greater than 1.5 times the rated<br>current and less than twice therated current. | Check for shorts to th<br>output     verify that the load doe<br>not consume more powe<br>than it is capable of supplyin<br>the ups.                               |
| OVERLOAD 150%<br>PH B | it occurs when the output current in phase b<br>is greater than 1.5 times the rated<br>current and less than twice therated current. | Check for shorts to the output     verify that the load doe not consume more powe than it is capable of supplying the ups.                                         |
| OVERLOAD 150%<br>PH C | it occurs when the output current in phase c<br>is greater than 1.5 times the rated<br>current and less than twice therated current. | Check for shorts to the output     verify that the load doe not consume more power than it is capable of supplying the ups.                                        |
| REVERSE POWER<br>FAIL | it occurs when there is a return current in the output of the ups.                                                                   | check the equipment connected to the output of the ups.                                                                                                    |

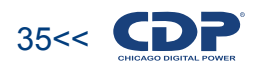

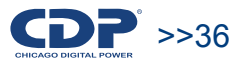

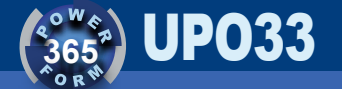

| PARALLEL FAILURE          | this alarm occurs when two ups are connected in parallel and one of the two fails.                                                                                                    | check the ups is going wrong and<br>try to restore system operation, if<br>necessary contact your service                                                                                                    |  |  |  |
|---------------------------|----------------------------------------------------------------------------------------------------|----------------------------------------------------------------------------------------------------|--|--|--|
| INVERTER OFF              | <ul> <li>the inverter is turned off. this may be due to:</li> <li>you manually turn off the inverter</li> <li>there was an overload.</li> <li>there was a temperature overload.</li> <li>there was an overload on the dc voltage to the inverter input.</li> <li>inconsistency in the voltage of the inverter</li> <li>overflow of the investor</li> </ul> | <ul> <li>verify that the load does<br/>not consume more power than<br/>it is capable of supplying the ups</li> <li>check the temperature of<br/>where the ups is located</li> <li>avoid charges that<br/>generate large surges in short time.</li> <li>if the problem persists call service.</li> </ul> |  |  |  |
| BYP FRQ OUT OF<br>RANGE   | the frequency of the input bypass is not adequate to power the loads.                                                                                                    | wait until the frequency<br>is normal. if ups is fueling a power<br>plant, check it. one reason may be<br>that the plant fuelis running low.                                                                                                    |  |  |  |
| MANUAL BYPASS<br>ENABLED  | bypass breaker is activated (see section 6.4).                                                                                                    | na                                                                                                    |  |  |  |
| MANUAL BYPASS<br>DISABLED | se ha desactivado el breaker de bypass (ver sección Error! Reference source not found.)                                                                                                    | na                                                                                                    |  |  |  |
| BATTERY TEST<br>FAILED    | <ul> <li>there is a problem with the batteries. possible causes are:</li> <li>you have not activated the battery breaker</li> <li>the batteries are not connected</li> <li>the battery polarity is incorrect.</li> <li>batteries need replacement</li> </ul>                                                                                               | <ul> <li>turn the battery breaker</li> <li>turn off the ups and<br/>connect the battery properly.</li> <li>replace the battery bank.</li> </ul>                                                                                                    |  |  |  |
| BATTERY TEST OK           | the battery test was successful.                                                                                                    | na                                                                                                    |  |  |  |

There are alarms that cause the UPS inverter is blocked (overload, for example), preventing return to normal operation. For the device to normal operation takes the display to the main menu and press the "Enter" for more than 6 seconds.

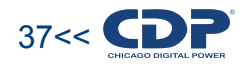

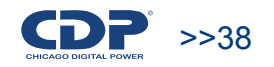

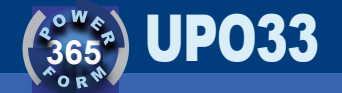

### 9. COMMUNICATIONS

#### 9.1. RS 232 Port

The RS 232 is located in the back of the computer. This interface can be remote monitoring of UPS. It is recommended that the distance between the UPS and the monitoring equipment does not exceed 10 meters. If the computer you want to do the monitoring does not have RS232 port, we recommend using a USB to serial converter TRENDnet TU-S9. Monitoring can be done from a PC using HyperTerminal, which is included in Windows versions less than or equal to Windows XP. For more recent versions can be downloaded from the Internet.

When running the program window appears as shown in Figure 9.1

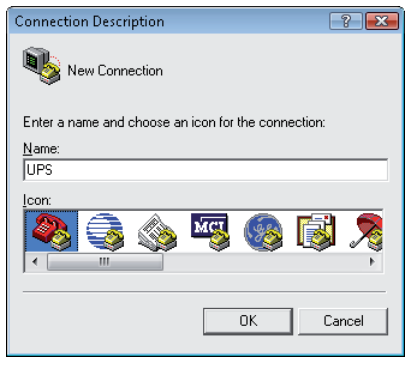

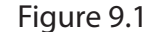

Give the connection a name and select an icon and click "OK". Then in the next window in the "Connect using" select the port where the UPS is connected and click "OK" (see Figure 9.2). In the next window set the port, choose 2400 bits per second transmission rate, with 8 data bits per frame, no parity bit, with one stop bit and no flow control, as shown in Figure 9.3. Click the "OK" button.

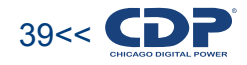

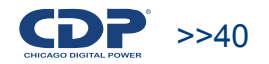

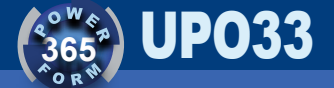

Then see the window shown in Figure 9.1.4. Click on the button 3 (off) and then 3 (Properties).

Then see the window shown in Figure 9.1.5. Select the "Settings" tab and click on the "ASCII Setup" (see Figure 9.1.6). In the next window select the "Add linefeed at the end of each line received" and click "OK" to see the window in Figure 9.1.4. and click on the button (call).

| Connect To                                  | ? 💌           |
|---------------------------------------------|---------------|
|                                             |               |
| Enter details for the phone number that you | want to dial: |
| Country/region: Colombia (57)               | ~             |
| Area code: 091                              |               |
| Phone number:                               |               |
| Connect using: COM3                         | -             |
| ОК                                          | Cancel        |
|                                             |               |

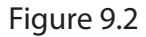

| Propiedades de COM19      |         |             |                  | ? 💌              |
|---------------------------|---------|-------------|------------------|------------------|
| Configuración de puerto   | 1       |             |                  |                  |
|                           |         |             |                  |                  |
| <u>B</u> its por segundo: | 2400    |             | •                |                  |
| Bits de <u>d</u> atos:    | 8       |             | •                |                  |
| <u>P</u> aridad:          | Ninguno |             | •                |                  |
| Bit <u>s</u> de parada:   | 1       |             | •                |                  |
| Control de <u>f</u> lujo: | Ninguno |             | ▼                |                  |
| L                         |         | <u>R</u> es | taurar predetern | ninados          |
|                           | Acep    | otar        | Cancelar         | Apli <u>c</u> ar |
|                           |         |             |                  |                  |

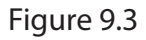

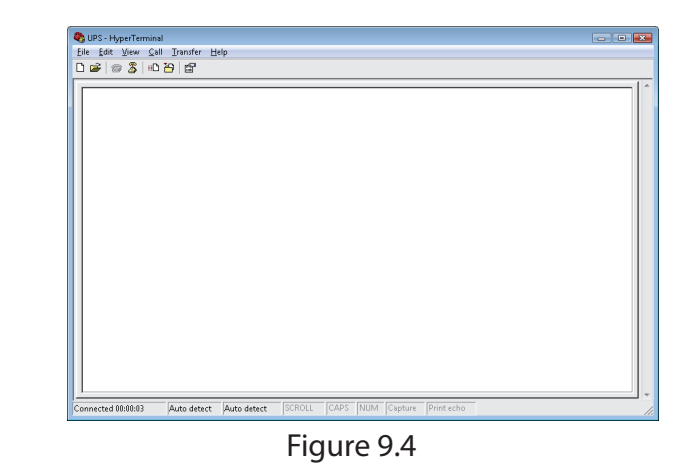

| Connect To Se  | ettings        |                     |       |
|----------------|----------------|---------------------|-------|
| 🧞 UPS          |                | Change Ico          | n]    |
| Country/region | Colombia (5    | 7]                  | Ŧ     |
| Enter the area | code without t | he long-distance pr | əfix. |
| Arga code:     | 091            |                     |       |
| Phone number   |                |                     | _     |
| Cognect using  | COM19          |                     | •     |
|                | Config         | ле                  |       |
| 🗵 🛛 se counti  | y/region code  | and area code       |       |
| Eedial on b    | rusy           |                     |       |
|                |                |                     |       |
|                |                | Annatan             | Com   |

Figure 9.5

| Propiedades de UPS 🔹 💽                                                          |
|---------------------------------------------------------------------------------|
| Connect To Settings                                                             |
| Function, arrow, and ctrl keys act as                                           |
|                                                                                 |
| Backspace key sends                                                             |
|                                                                                 |
| Emulation                                                                       |
| Auto detect  Terminal Setup Colors                                              |
| Telnet terminal ID: ANSI                                                        |
| Backscroll buffer lines: 500                                                    |
| Play sound when connecting or disconnecting     Exit program upon disconnecting |
| <u>≜</u> SCII Setup                                                             |
|                                                                                 |
| Aceptar Cancelar                                                                |
|                                                                                 |

Figure 9.6

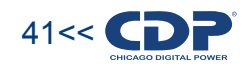

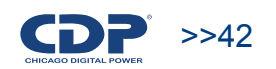

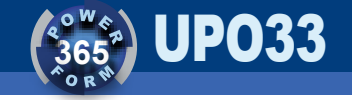

| ASCII Setup                             |
|-----------------------------------------|
| ASCII Sending                           |
| Send line ends with line feeds          |
| Echo typed characters locally           |
| Line delay: 0 milliseconds.             |
| Character delay: 0 milliseconds.        |
|                                         |
| ASCII Receiving                         |
| Append line feeds to incoming line ends |
| Eorce incoming data to 7-bit ASCII      |
| ✓ Wrap lines that exceed terminal width |
|                                         |
| OK Cancel                               |
|                                         |

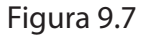

Now you can see on the screen 9.1.4 what appears on the LCD of the UPS. To change the menu click on the computer keyboard key  $\uparrow$  or  $\downarrow$  these amount to "Up Arrow" and "Down Arrow" respectively, on the front panel of the UPS. The equivalent of the button "Enter / Esc" key on the computer-do is the  $\leftarrow$  key. Can it while connected to the serial port lines are displayed with strange characters, this is normal in the operation of the UPS.

#### 9.2 . Network Adapter ( Optional)

The adapter enables the exchange of information across a LAN or internet. Monitoring through the network adapter can be of two types which can be used independently or simultaneously if desired:

• Via HTTP server, the UPS acts as a small HTTP server. Monitoring can be done from any computer that has access to the IP address that was assigned to the UPS.

• The other option is for SNMP. With this option, the manufacturer provides SNMP adapter software (NetAgent utility) that allows monitoring of the UPS in real time. The software provides audible signals and signs on the screen when an abnormality occurs. Additionally provide the UPS MIB to adapt to an environment with a professional monitoring NMS program such as OpenView. If allowed, the UPS is able to send E-MAIL's warning to 8 different email addresses in case of abnormal operating conditions, including cell phone numbers.

### 9.3. Cell Phone Modem (Optional)

The cellular modem allows a GSM network to monitor the UPS status. This system allows real-time knowledge of the behavior of equipment in a remote place where you can access a cellular network. With the system are available up to 130 variables among which are: input voltages and frequencies, voltages and output frequencies, output current, load percentage on the battery, etc. In the event of an alarm, the description thereof is transmitted via email or SMS. The system also allows remote management and control of the team. Data for UPS status can be viewed through internet at a website.

## **10. SPECIAL FEATURES**

#### 10.1. Dual Input System

The Dual Input lets you connect two power supplies to UPS. One of them is connected to the rectifier and the other bypass. If the source is connected to the rectifier fails, the UPS goes into bypass mode so that the load is fed by the second power supply.

### 10.2. Parallel Redundant System

The CDP UPO33 UPS may operate in parallel, allowing imple-ment a redundant system. That way if either one UPS fails, the other is responsible for supplying power to the load. Parallelism can also handle loads that require more power than it can deliver a single UPS.

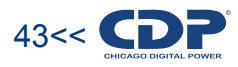

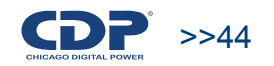

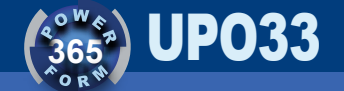

#### 10.3. Dry contact Card

The relay card allows, through switches, take the signs that indicate the status of the UPS you can use them in external devices such as mime, PLC's or control systems. The outputs of the board indicate the status of the UPS input, the output of UPS, batteries and inverter. For each signal is a normally open switch and a normally closed switch, thus complementary signals. For example when the UPS inverter is operating normally, the normally open switch is open and normally closed switch is closed. If the inverter fails, the normally open switch closes and the normally closed switch will open.

#### 10.4. Power plant operation

With the ability to customize the UPS is easy to adapt the UPS to the particular characteristics of virtually any power plant. The UPS CDP UPO 33 can be programmed to perform a gradual start, so that the effective power required for emergency power plant is slightly higher than the UPS. This energy can be up to twice the power of the UPS.

## **11. TECHNICAL SPECIFICATIONS**

| Model                      | UPO33-20                                                                                                    | UPO33-30        | UPO33-40        | UPO33-60                | UPO33-80        | UPO33-100               | UPO33-120               | UPO33-160      | UPO33-200      |
|----------------------------|----------------------------------------------------------------------------------------------------|-----------------|-----------------|-------------------------|-----------------|-------------------------|-------------------------|----------------|----------------|
|                            |                                                                                                    |                 |                 |                         |                 |                         |                         |                |                |
| Capacity                   | 20kVA                                                                                                    | 30kVA*          | 40kVA           | 60kVA*                  | 80kVA           | 100kVA*                 | 120kVA                  | 160kVA         | 200kVA         |
|                            | 18kW                                                                                                    | 27kW*           | 36kW            | 54kW*                   | 72kW            | 90kW*                   | 108kW                   | 144kW          | 180kW          |
| AC/DC efficiency           |                                                                                                    |                 |                 |                         | Over 92%        |                         |                         |                |                |
| Transfer time              |                                                                                                    |                 |                 |                         | 0ms             |                         |                         |                |                |
| Technology                 |                                                                                                    |                 | Tru             | ue on <b>l</b> ine doub | le conversion   | with IGBT inve          | erter                   |                |                |
|                            |                                                                                                    |                 |                 |                         | INPUT           |                         |                         |                |                |
| Voltage                    |                                                                                                    |                 | 208 phase       | to phase +/- 2          | 5% (480 and     | other vo <b>l</b> tages | on request)             |                |                |
| Connection                 |                                                                                                    |                 | Thr             | ee phase 5 wii          | es (3 phases    | + neutral + gro         | ound)                   |                |                |
| Frequency                  |                                                                                                    |                 |                 |                         | 60Hz +/- 10%    | 5                       |                         |                |                |
| Filters                    |                                                                                                    |                 |                 |                         | EMI, RR         |                         |                         |                |                |
| Dual Input                 |                                                                                                    |                 |                 |                         | Optional        |                         |                         |                |                |
|                            | -                                                                                                    |                 |                 |                         | OUTPUT          |                         |                         |                |                |
| Selectable voltage         |                                                                                                    | 208 ph          | ase to phase 6  | 60 Hz +/- 5% b          | alanced loads   | (480 and othe           | er vo <b>l</b> tages on | request)       |                |
| Frequency                  |                                                                                                    |                 |                 |                         | 60 Hz +/- 0.19  | 6                       |                         |                |                |
| Wave form                  |                                                                                                    |                 | Sine            | wave through            | high frequen    | cy PWM modu             | lation                  |                |                |
| Conexión                   |                                                                                                    |                 | Th              | ree phase 5 w           | ire (3 phases · | + neutra <b>l</b> + gro | und)                    |                |                |
| Connection THD             |                                                                                                    |                 |                 | <2% linea               | load <5% nor    | n linear load           |                         |                |                |
|                            |                                                                                                    |                 |                 | = /0                    |                 |                         |                         |                |                |
| Crest factor               |                                                                                                    |                 |                 |                         | 3:1             |                         |                         |                |                |
| Power factor               |                                                                                                    |                 |                 |                         | 0,9*            |                         |                         |                |                |
| Overload recovery          |                                                                                                    |                 |                 | Auto                    | transfer to the | e UPS                   |                         |                |                |
| Inverter                   | IGBT                                                                                                    |                 |                 |                         |                 |                         |                         |                |                |
| Isolating transformer      | Inverter                                                                                                    |                 |                 |                         |                 |                         |                         |                |                |
| Voltage regulation         |                                                                                                    |                 |                 | +/-                     | 1% balanced     | load                    |                         |                |                |
| Overload                   | 125% for 12 min/ 150% for 1 min                                                                               |                 |                 |                         |                 |                         |                         |                |                |
|                            | BATTERIES                                                                                                    |                 |                 |                         |                 |                         |                         |                |                |
| Iype                       | Sealed, tree maintenance, V KLA (valve Kegulated Lead Acid) technology                                        |                 |                 |                         |                 |                         |                         |                |                |
| Backup time with full load |                                                                                                    | A boure at Q0%. |                 |                         |                 |                         |                         |                |                |
| Typical backup time        | 4 NOURS BL 90%                                                                                                |                 |                 |                         |                 |                         |                         |                |                |
| Dattery management         | Self testing, point or transfer adjustable                                                                    |                 |                 |                         |                 |                         |                         |                |                |
| Battery protection         | Cold start with full load Current management                                                                  |                 |                 |                         |                 |                         |                         |                |                |
| Charger                    |                                                                                                    |                 |                 |                         |                 |                         |                         |                |                |
|                            |                                                                                                    |                 |                 |                         |                 |                         |                         |                |                |
| By hardware                | Input and output breaker, batteries, bypass. DC fuses, fan fuses with temperature sensor, ON/OFF alarm switch |                 |                 |                         |                 |                         |                         |                |                |
|                            |                                                                                                    |                 |                 |                         |                 |                         |                         |                |                |
| Bypass                     | Solid state breaker, manual breaker for maintenance. External bypass optional                                 |                 |                 |                         |                 |                         |                         |                |                |
| Emergency switch           | Local and remote EPO                                                                                          |                 |                 |                         |                 |                         |                         |                |                |
|                            | Monitoreo y comunicaciones                                                                                    |                 |                 |                         |                 |                         |                         |                |                |
| Frontal panel              |                                                                                                    | LCD Di          | splay with 4 ro | ws and 20 col           | umns to analy   | ze parameters           | . Touchscreer           | n optional     |                |
| Alarms                     |                                                                                                    |                 |                 | Buzz                    | er and visual a | alarms                  |                         |                |                |
| Communications             | RS232, SNMP, RJ45, GPRS module for remotemonitoring                                                           |                 |                 |                         |                 |                         |                         |                |                |
|                            | Environment                                                                                                   |                 |                 |                         |                 |                         |                         |                |                |
| Temperature                |                                                                                                    |                 |                 |                         | 0° to 40 °C     |                         |                         |                |                |
| Humidity                   |                                                                                                    |                 |                 | 0% to 9                 | 95% non cond    | ensation                |                         |                |                |
| Noise                      | <60 dBA @ 1.5 m                                                                                               |                 |                 |                         |                 |                         |                         |                |                |
| BTU                        | 7506 11260 15013 22519 27296 34120 40944 54592 68240                                                          |                 |                 |                         |                 |                         |                         |                |                |
|                            | DIMENSIONS/WEIGHT                                                                                             |                 |                 |                         |                 |                         |                         |                |                |
| UPS (LxAxP)                | 540x1120x620                                                                                                  | 540x1120x620    | 660x1550x865    | 660x1550x865            | 1200x1900x980   | 1200x1900x980           | 1200x1900x980           | 2200x1800x955  | 2200x1800x955  |
| Battery bank (LxAxP)       | 270x1125x774                                                                                                  | 270x1125x774    | 432x1550x897    | 432x1550x897            | 800x1900x980    | 800x1900x980            | 800x1900x980            | 2049x1220x1070 | 2049x1220x1070 |
| Weight UPS (Kg)            | 225 Kg                                                                                                    | 273 Kg          | 437 Kg          | 500 Kg                  | 700 Kg          | 775 Kg                  | 775 Kg                  | 1600 Kg        | 1600 Kg        |
| Battery bank Weight (Kg)   | 59 Ka                                                                                                    | 50 Ka           | 105 Kg          | 105 Kg                  | 210 Kg          | 210 Kg                  | 210 Kg                  | 280 Kc         | 280 Kc         |
|                            | 59 NY                                                                                                    | 59 Ng           | 105 Kg          | 105 Kg                  | 210 Ng          | 210 Ng                  | 210 Ng                  | 200 Ng         | 200 NY         |

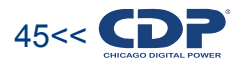

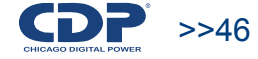

Calculated at room < / = 30 ° C / 86 ° F Efficier

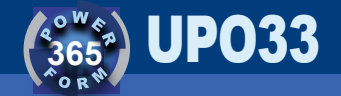

### **12. DIAGRAMA UNIFILAR**

Apply TECHNICAL WIRING REGULATIONS (RETIE) and in general any rules to help achieve optimal levels of safety and quality of electrical installations.

The electric adjustment must be performed by skilled and well trained for this purpose. The input and output cables must be located zero meters (cable terminal tip of the eye), duly reviewed and tested. These should be stranded, preferably type welder. The maximum distance between battery bank and UPS should be 2 meters, otherwise, the cable required will be borne by the customer.

The regulation of input and output drivers recommended in the table is calculated for an average distance of 30 meters and 2 meters for the battery bank.

The earthing of the UPS input must come directly from the grounding system generally, verifying that the neutral of the transformer secondary overall system power is referenced to this point. The input and output conductors must be routed together to avoid feedback and achieve electromagnetic compatibility.

It must establish that the minimum distances of ventilation, maintenance and operation of the UPS to the walls or barriers around, must be at least 500mm (50cm).

The board should have a regulated insulated neutral bus bar and one for ground. To achieve the expected service life and optimum battery performance, it is essential that the ambient temperature at the installation location remains approximately at 22 ° C. "All the features mentioned above are mandatory for equipment installation and warranty coverage"

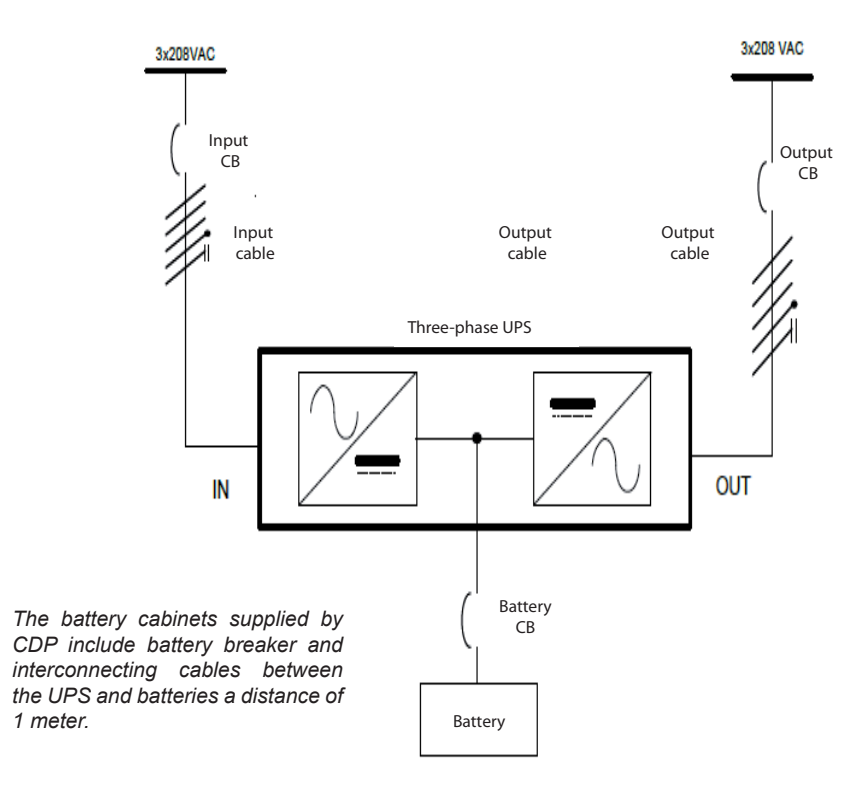

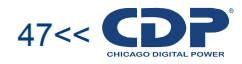

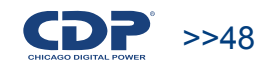

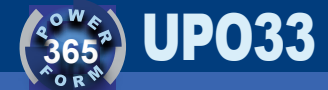

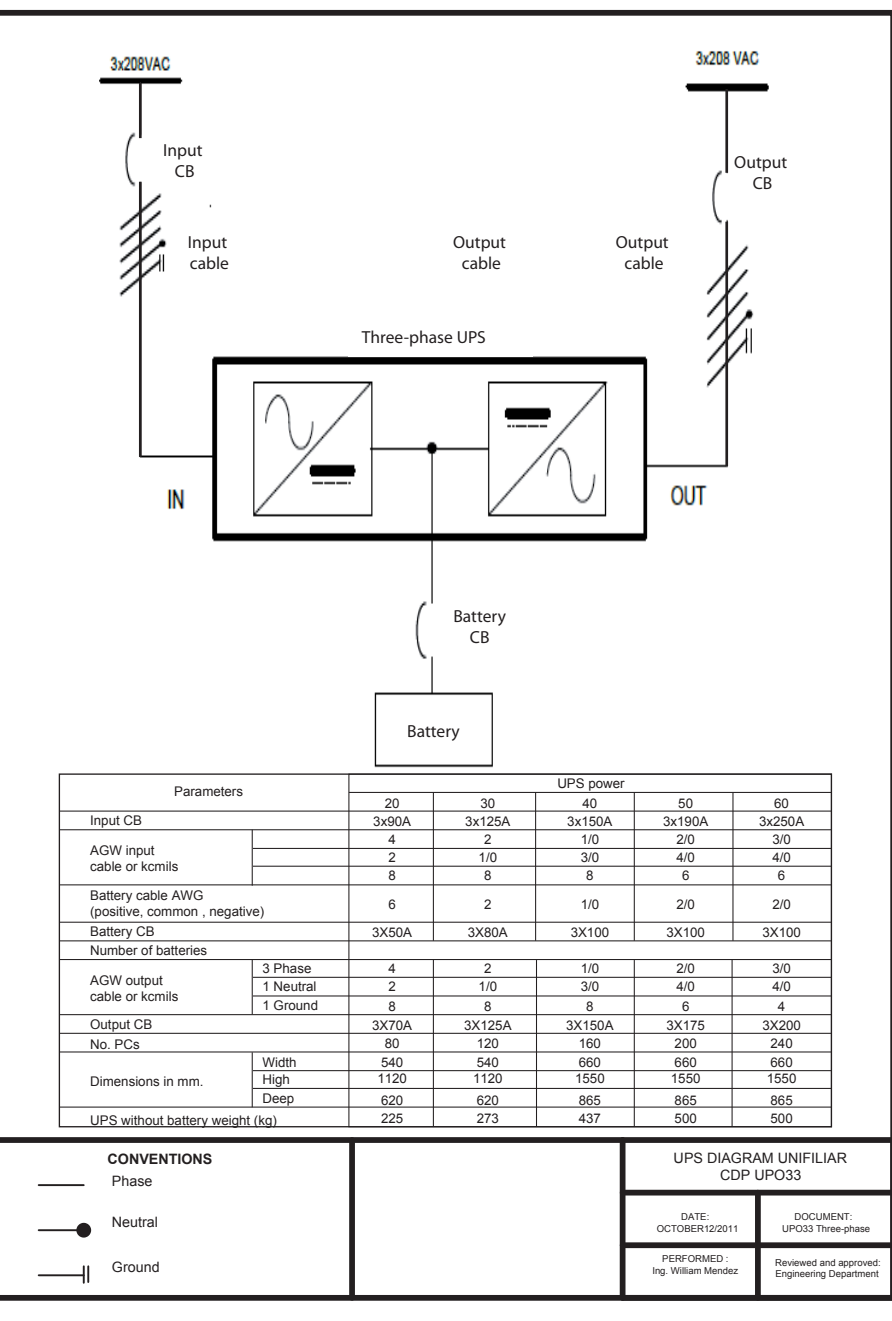

#### CDP MEXICO WARRANTY POLICY

CHICAGO DIGITAL POWER OF MEXICO, SA DE CV warrants this product for a period of two years in all parts and labor against defects in manufacture and operation from the date of delivery to consumers.

I. To make this guarantee can not be required more than the presentation requirements of this policy with the product in the place of purchase or service center CHICAGO DIGITAL POWER OF MEXICO, SA DE CV located at: Tramonte NO. 94 COL. PASTORS, CP 33340, NAUCALPAN EDO. MEXICO. TEL: (55) from 5359 to 5057 against defects in manufacture and operation, imperfections of materials, parts, components and labor.

II. CHICAGO DIGITAL POWER OF MEXICO SA DE CV will repair the product and if your judgment is not beyond repair, to change the team and the defective parts and components thereof without charge to the owner during the warranty period, and the cost reasonably incurred transportation of the product resulting from compliance.

III. The repair time will not exceed thirty days from the date of receipt of the product in any of the sites where the guarantee can be made and where they can also purchase parts and parts. IV. Should this policy warranty card, consumers can turn to your dealer for issuing a duplicate of the warranty policy on submission of the purchase note or invoice.

This warranty is not valid in the following cases:

a) When the product has been used in other than normal.

b) If the product has not been operated in accordance with the instruction manual that accompanies it.

c) When the product is altered or repaired by persons not authorized by the national manufacturer, importer or responsible marketer concerned.

d) Does not apply to normal wear or damage resulting from accidents. The lack of physical ground and reverse polarity will void any warranty.

| Product:       | SEAL STORE       |
|----------------|------------------|
| Model:         |                  |
| Mayorist Name: |                  |
| Address:       |                  |
| Teléfono:      | DATE OF DELIVERY |

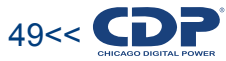

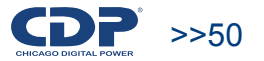